Rbok – kommunens system för bokning och bidrag

Så funkar det!

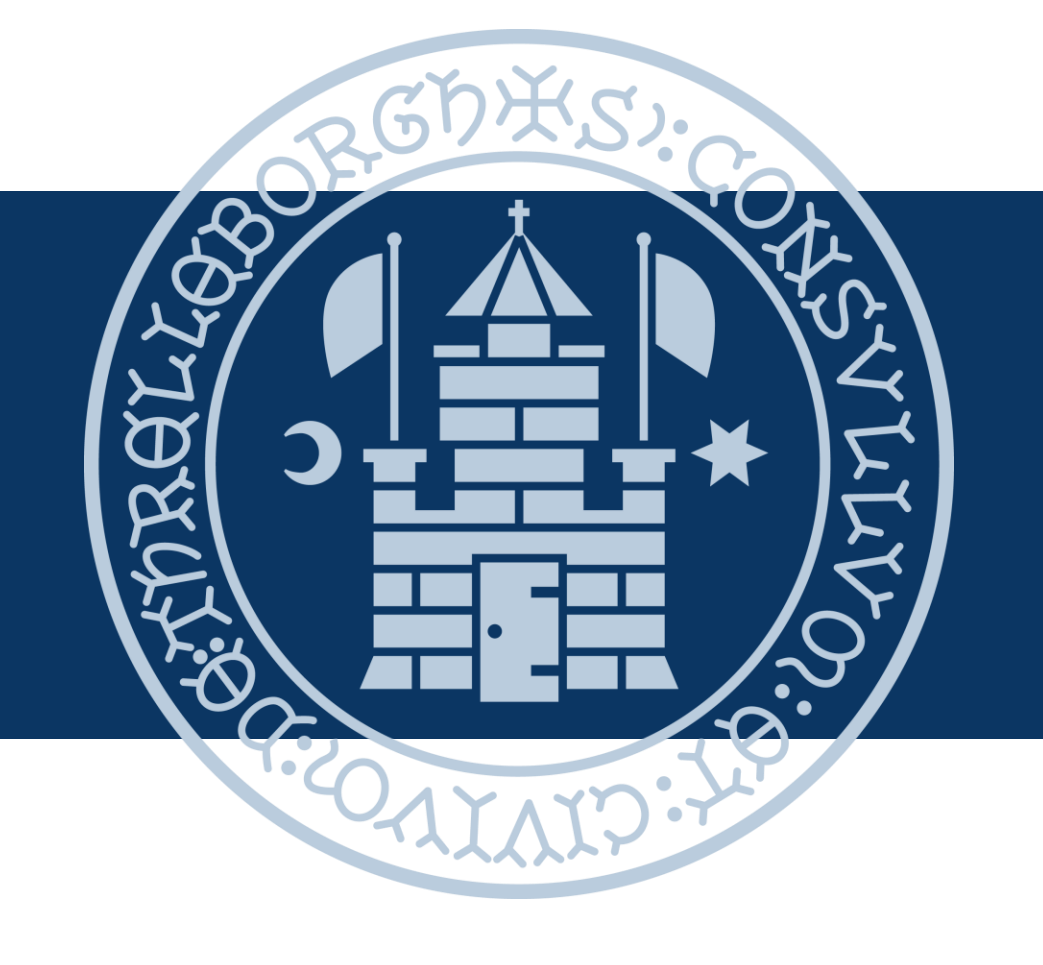

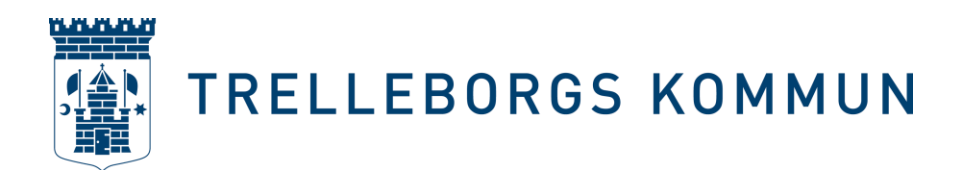

# Innehållsförteckning

Bakgrundsinformation om Rbok (sidan 3 - 7)

Administrera din förening (sidan 8 – 19)

Boka hallar/anläggningar/lokaler som förening (sidan 20 – 33)

Ansök om föreningsbidrag (sidan 34 – 41)

Ansök om verksamhetsbidrag (sidan 42 – 54)

Övriga funktioner i Rbok (sidan 55 – 58)

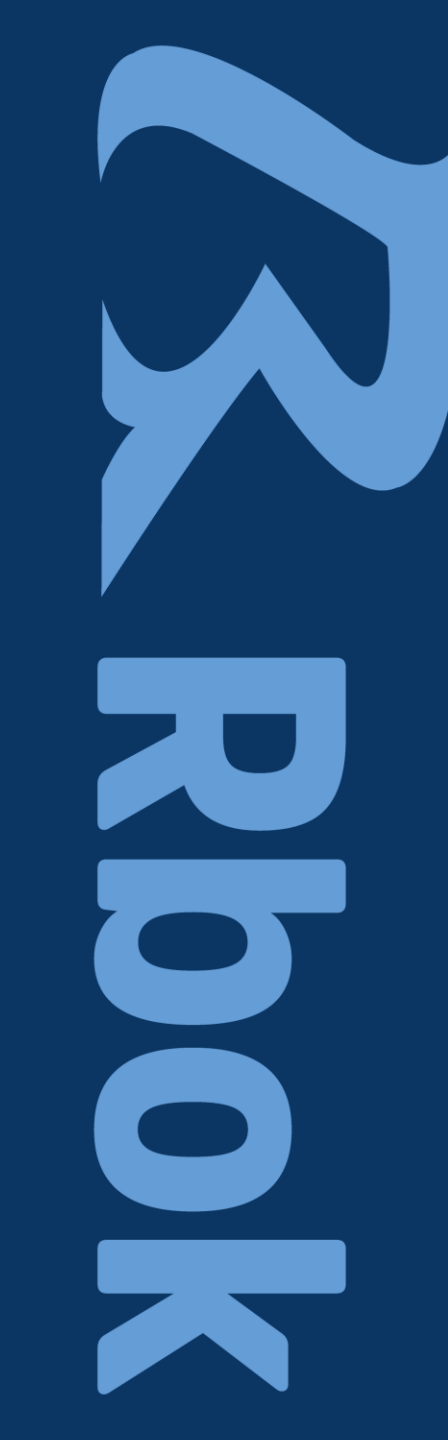

#### Vad är Rbok?

- Föreningssystem för föreningsbidrag, föreningsadministration och bokning av hallar/anläggningar/lokaler
- Används i många andra kommuner
- Fungerar på mobil, padda och dator
- trelleborg.rbok.se

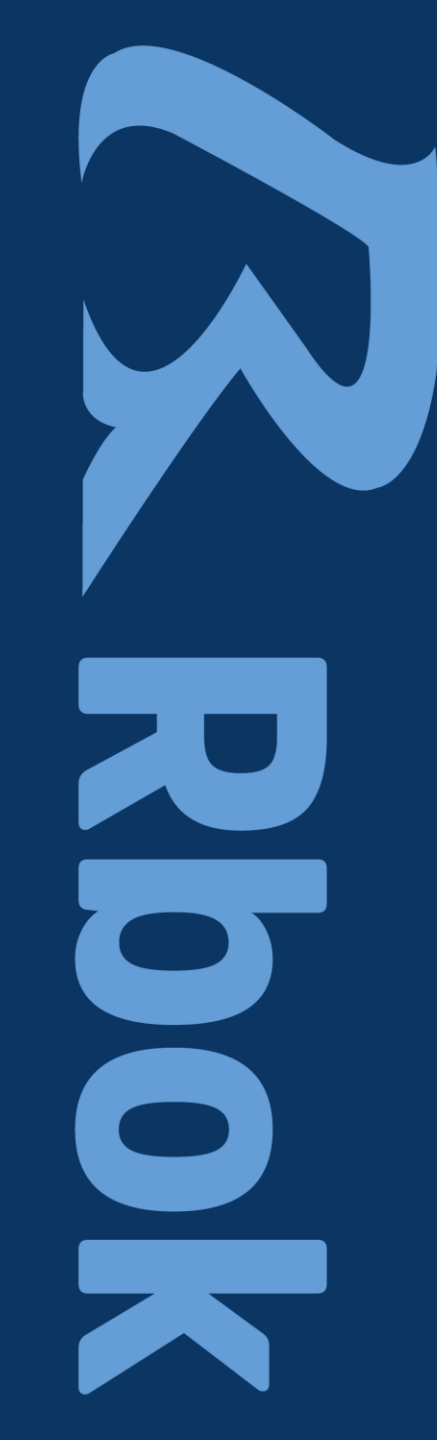

Frågor och funderingar?

Ta kontakt med kultur- och fritidsförvaltningen via e-post:

Kulturfritid@trelleborg.se

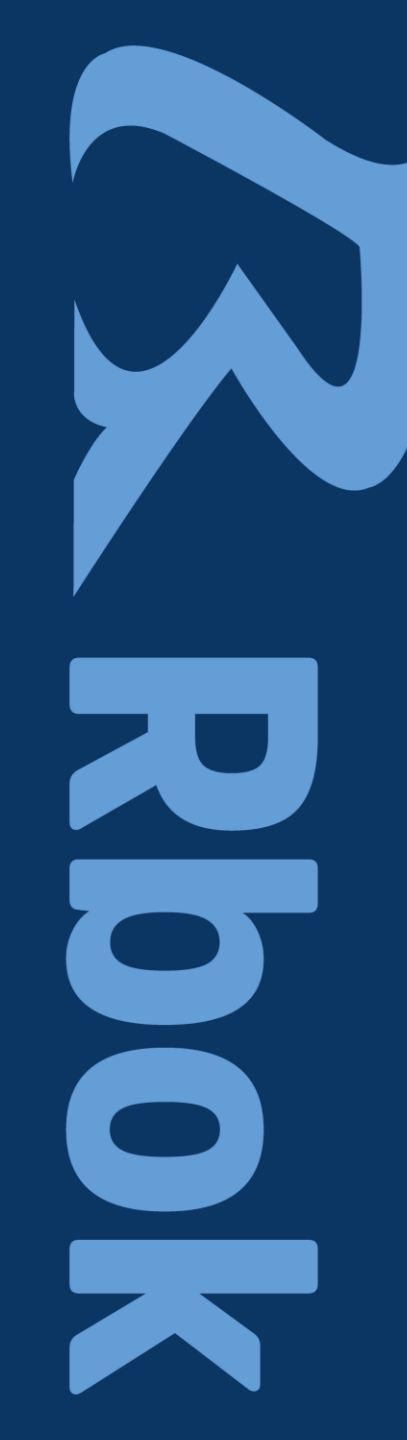

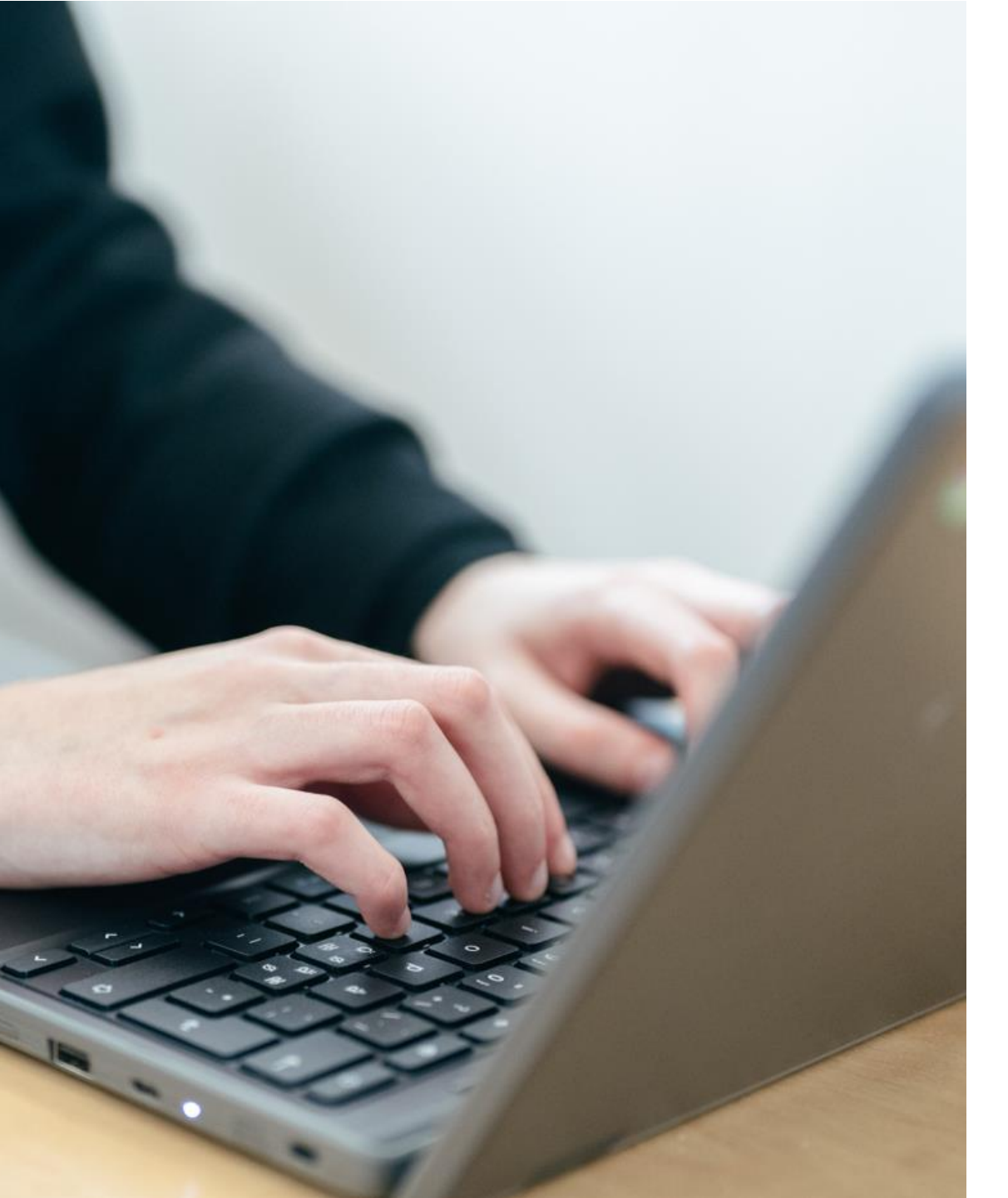

#### Föreningsadministratör i Rbok

- Är den eller de person(er) som styrelsen utser som ansvarig/a för att administrera föreningens uppgifter i Rbok
- Har full tillgång till och ansvarar för alla delar i Rbok
- Kan lägga till fler administratörer, skapa roller och koppla ansvariga personer till roller
- Rekommendation: minst 2 administratörer i varje förening

#### Symboler som är bra att känna till

| <b>S</b> | Ändra/fylla i uppgifter                 | ■ 🛃 | Meddelande/nytt meddelande |
|----------|-----------------------------------------|-----|----------------------------|
| ⑪        | Radera                                  |     | Läst/oläst                 |
| T        | Filtrera sökning (ex typ av anläggning) |     | Historik                   |
| Ç        | Uppdatera                               | Ē   | Dokument                   |
| •••      | Fler funktioner Eler funktioner         | *   | Obligatoriskt              |

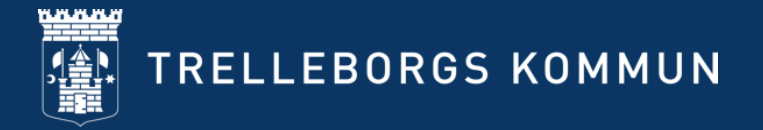

## Hjälp och guidning i Rbok

- Lathundar finns i systemet.
- Instruktionsfilmer finns och indikeras med en play-symbol eller med en länk.
- Under > **Hjälp** finns mer stöd.

| TRELLEBORGS KOMMUN                        |                                                                          |  |  |
|-------------------------------------------|--------------------------------------------------------------------------|--|--|
| <b>ය</b> Olivers byalag                   | Hjälp                                                                    |  |  |
| 🖻 Boka<br>🖻 Ansök                         | <b>Hjälpsida</b><br>Här kan du hitta instruktioner om Rboks olika delar. |  |  |
| E Föreningsregister                       | Vanliga sökord:<br>-Förening<br>-Bidrag                                  |  |  |
| 答 Förening<br>③ Bokningar                 | -Guide<br>-Film<br>-Stöd<br>-Sida                                        |  |  |
| 也 Avbokningar                             | Vad vill du ha hjälp med?                                                |  |  |
| <ul><li>Ärenden</li><li>Närvaro</li></ul> |                                                                          |  |  |
| 🖏 Ekonomi                                 |                                                                          |  |  |
| Cotteritillstånd                          |                                                                          |  |  |
| Administrera                              |                                                                          |  |  |
| ⑦ Hjälp                                   |                                                                          |  |  |

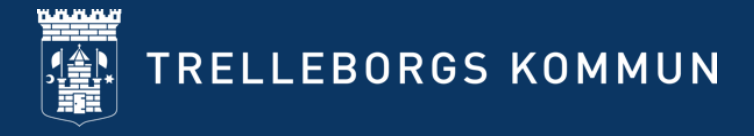

# Administrera din förening

- hantera föreningsuppgifter och medlemmar

#### Lathund i filmversion

Se utbildningsfilm för Rbok

#### Administrera kunduppgifter

#### Administrera -> Kunduppgifter

Obligatoriska uppgifter markeras med \*

#### Klicka på "**Spara och godkänn** kunduppgifter".

Det går inte att boka eller ansöka om bidrag om inte kunduppgifterna är kontrollerade/uppdaterade. Rbok meddelar när det är dags.

| ᢙ Olivers byalag   | Administrera / Kunduppgifter                                                                                                    |
|--------------------|----------------------------------------------------------------------------------------------------|
| 😧 Boka             | Om du representerar en förening:                                                                                                    |
| 🕽 Ansök            | någon?) och ladda gärna upp er förenings <b>logotyp</b> .                                                                            |
| Allsok             | För att underlätta när föreningen ska göra bokningar kan ni fulla i de <b>förvalda fälten</b> (verksamhet, målgru                    |
| Föreningsregister  | De obligatoriska uppgifterna som föreningen måste fylla i en röd asterisk.<br>Tryck sedan på <b>Spara och godkänn kunduppgifter.</b> |
| 😤 Förening         | Om du är privatperson:                                                                                                    |
| -                  | Behöver du bara fylla i den efterfrågade informationen med röd asterisk. Du ska <u>inte</u> ange bankuppgifter.                      |
| 9 Bokningar        | Tryck sedan pa <b>Spara och godkann kunduppgifter.</b>                                                                               |
| ບ Avbokningar      | Föreningen är godkänd att ansöka aktivitetsstöd tills vidare                                                                         |
| <b>0</b>           | Föreningen är godkänd att ansöka aktivitetsstöd för samtliga verksamheter                                                            |
| Arenden            | Föreningen är godkänd att ansöka bidrag tills vidare                                                                                 |
| D Närvaro          |                                                                                                    |
| K _ 1              | iCalendar                                                                                                    |
| S) Ekonomi         | https://trelleborg.rbok.se/Kalender/Kund?id=563fd86d-5b36-45c9-bd1e-4e9876c167c4                                                     |
| 🗘 Lotteritillstånd | Länk till kalender                                                                                                    |
| 🕅 Administrera     | Namn *                                                                                                    |
| Kunduppgifter      | ivers byalag                                                                                                    |
| Nycklar            | Ändring kräver godkännande av kommunen                                                                                               |
| Filor              | Föreningstyp *                                                                                                    |
| File               | Kulturförening                                                                                                    |
| Användare          |                                                                                                    |
| Roller             | Logotyp                                                                                                    |
|                    | Internet opp                                                                                                    |

#### Föreningsregistret

- Föreningsregistret synliggör föreningen och dess verksamhet. Därför är det viktigt att hålla information uppdaterad.
- Använd filterfunktionen för att hitta information.
- Klicka på "Spara och godkänn kunduppgifterna" längst ned på sidan.
- Om föreningen ska synas i det publika föreningsregistret, välj JA efter publik.

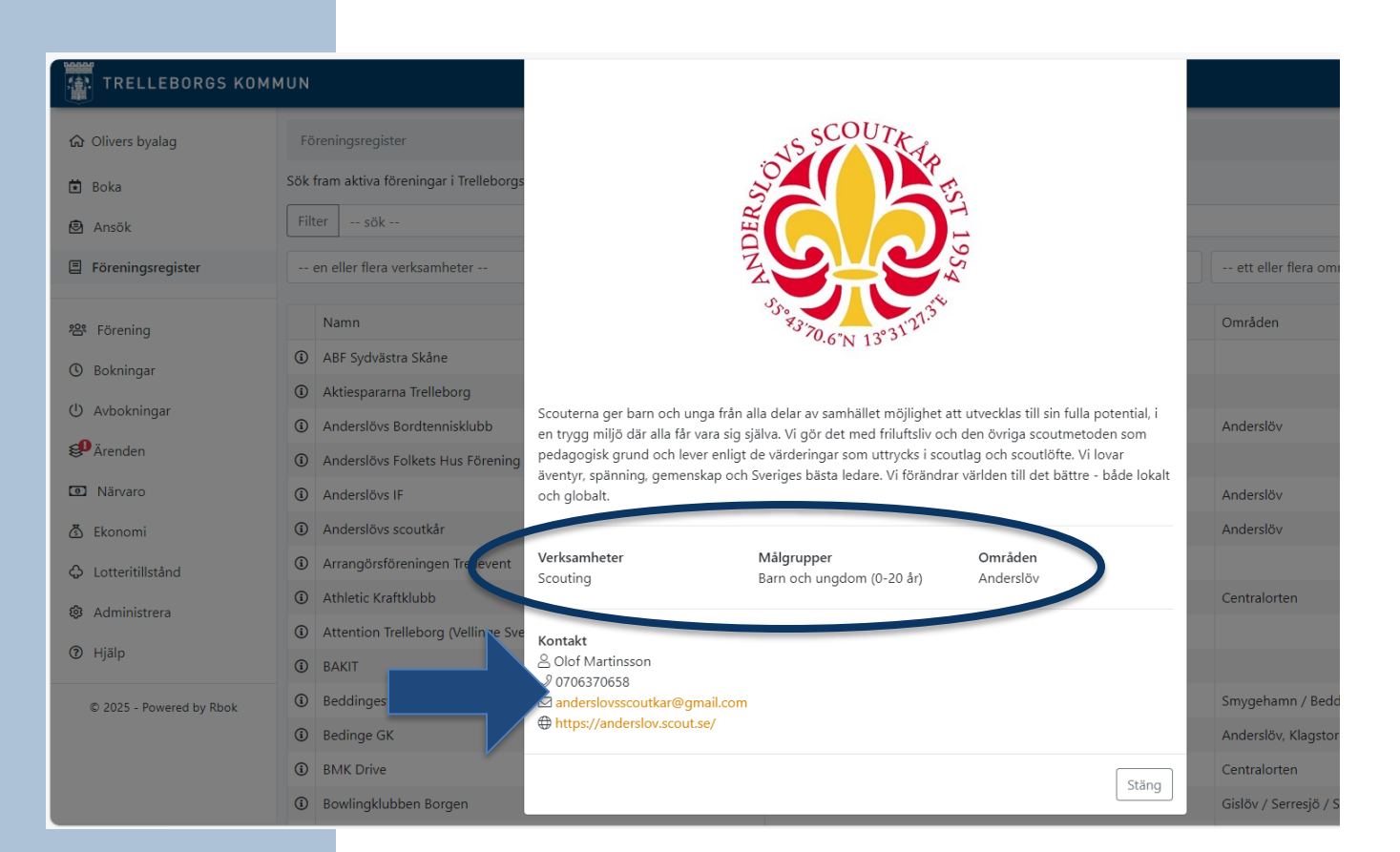

#### Saknade uppgifter

- När det är dags att uppdatera kunduppgifter och andra obligatoriska uppgifter visas en varningstext vid inloggning i Rbok.
- Läs informationen och åtgärda enligt instruktionerna.
- Åtgärder är nödvändigt för att kunna ansöka om bidrag, hantera bokningar och skicka in handlingar.

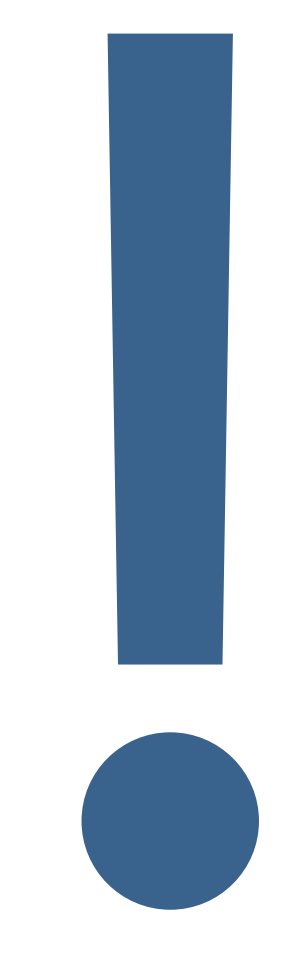

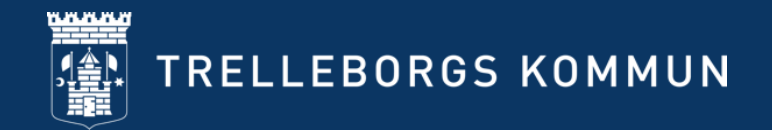

#### Skapa och administrera roller

#### Administrera -> Roller

Skapa ny roll -> Klicka på de tre strecken > Lägg till

Redigera befintlig roll -> Klicka på de tre punkterna > **Öppna** 

Radera befintlig roll -> Klicka på de tre punkterna > **Ta bort** 

Rollen i Rbok behöver inte vara samma som din roll i föreningen.

| TRELLEBORGS KOMI    | MUN                   |
|---------------------|-----------------------|
| Olivers byalag      | Administrera / Roller |
| 🖬 Boka              | ≡ Namn                |
| 🗟 Ansök             | Administratör         |
| E Föreningsregister | avbokning             |
|                     | Öppna                 |
| 💒 Förening          | Ta bort               |
| 🔇 Bokningar         | ··· Sektionsledare    |
| 也 Avbokningar       | M A Sida 1 av 1       |
| ₿Ärenden            |                       |
| Närvaro             |                       |
| 🚯 Ekonomi           |                       |
| Lotteritillstånd    |                       |
| Administrera        |                       |
| Kunduppgifter       |                       |
| Nycklar             |                       |
| Filer               |                       |
| Användare           |                       |
| Roller              |                       |

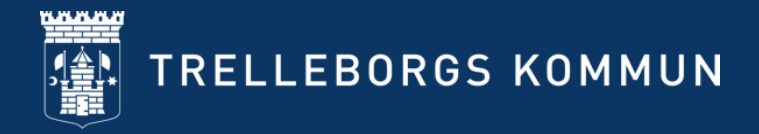

### Skapa ny roll (1)

Klicka på de tre strecken -> Lägg till för att öppna formulär och fastställa vilka behörigheter rollen ska ha i systemet.

1. Ange namn för rollen. Tex ledare

 Klicka i de områden rollen ska ha tillgång till.

 Välj skriv- och/eller läsbehörighet.
 Lämnas rutan tom innebär det att befogenhet inte tillåts.

4. Klicka på -> **Skapa**.

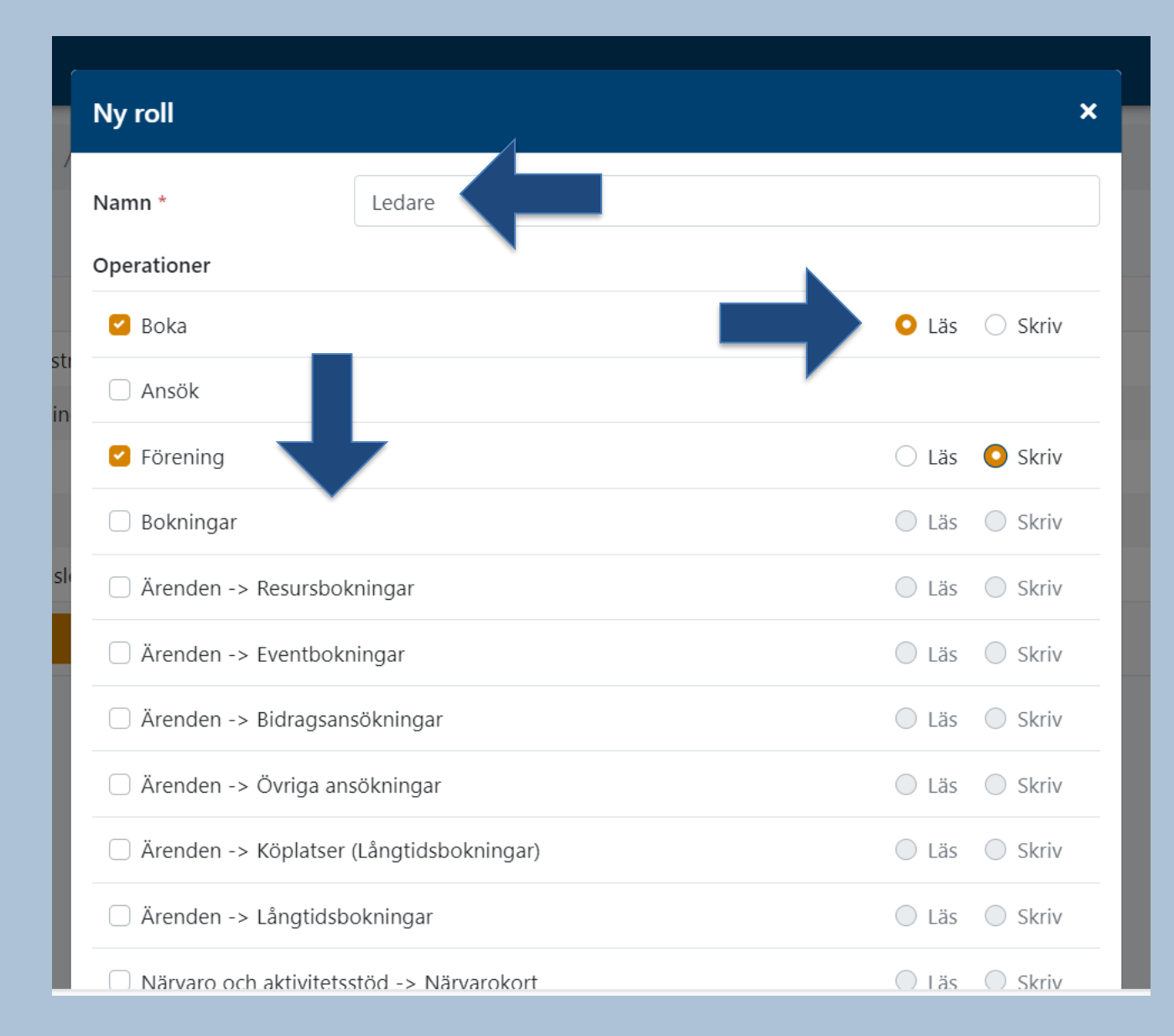

## Skapa ny roll (2)

När roller har skapats ska en eller flera användare (personer) kopplas till rollerna.

Klicka på **Administrera -> Användare** -> tre strecken.

Redigera eller radera befintlig användare genom att klicka på tre punkter.

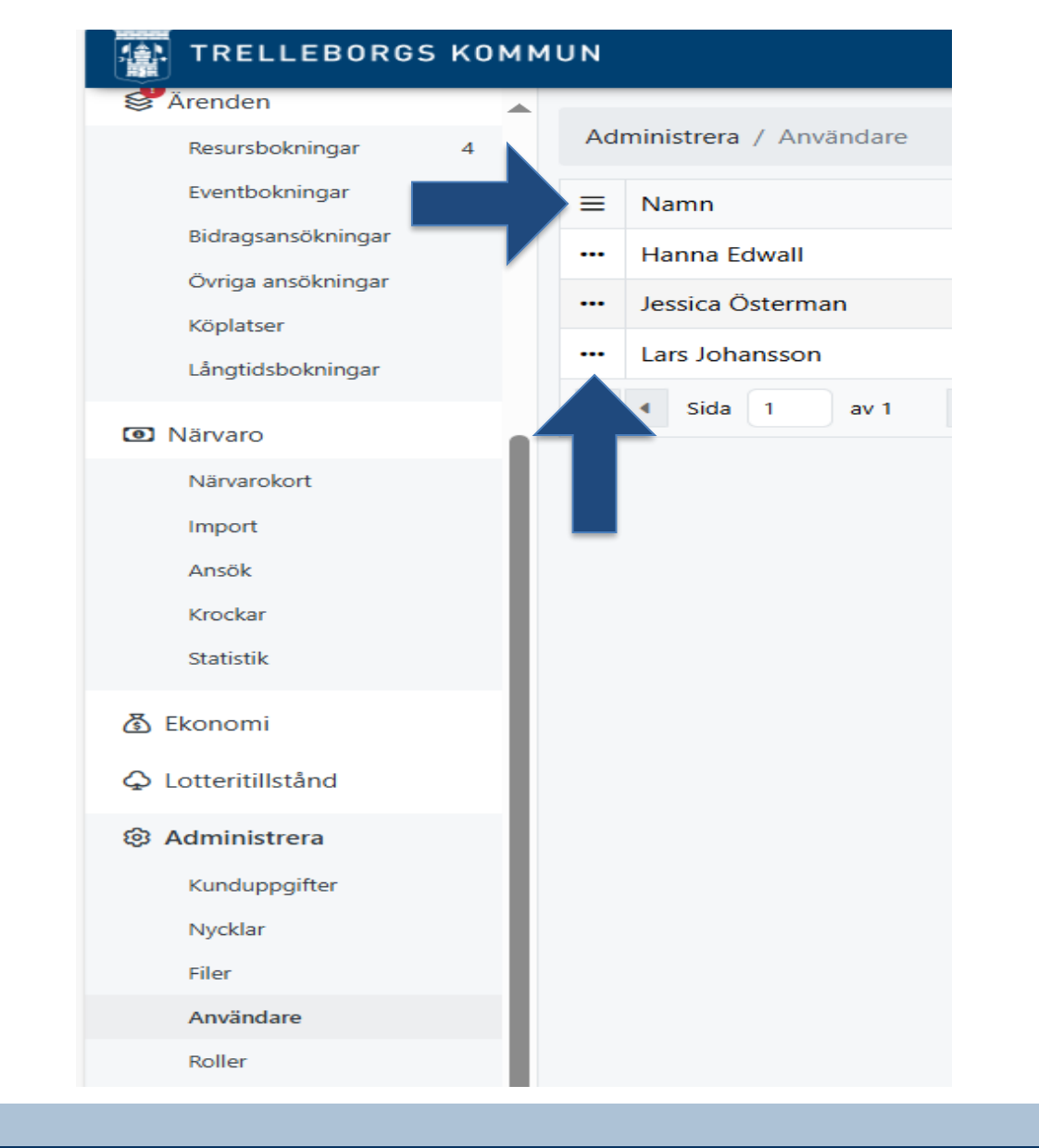

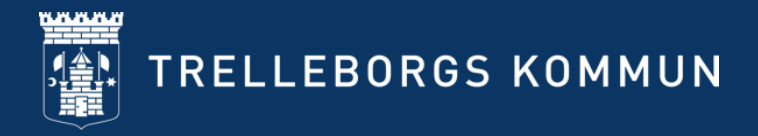

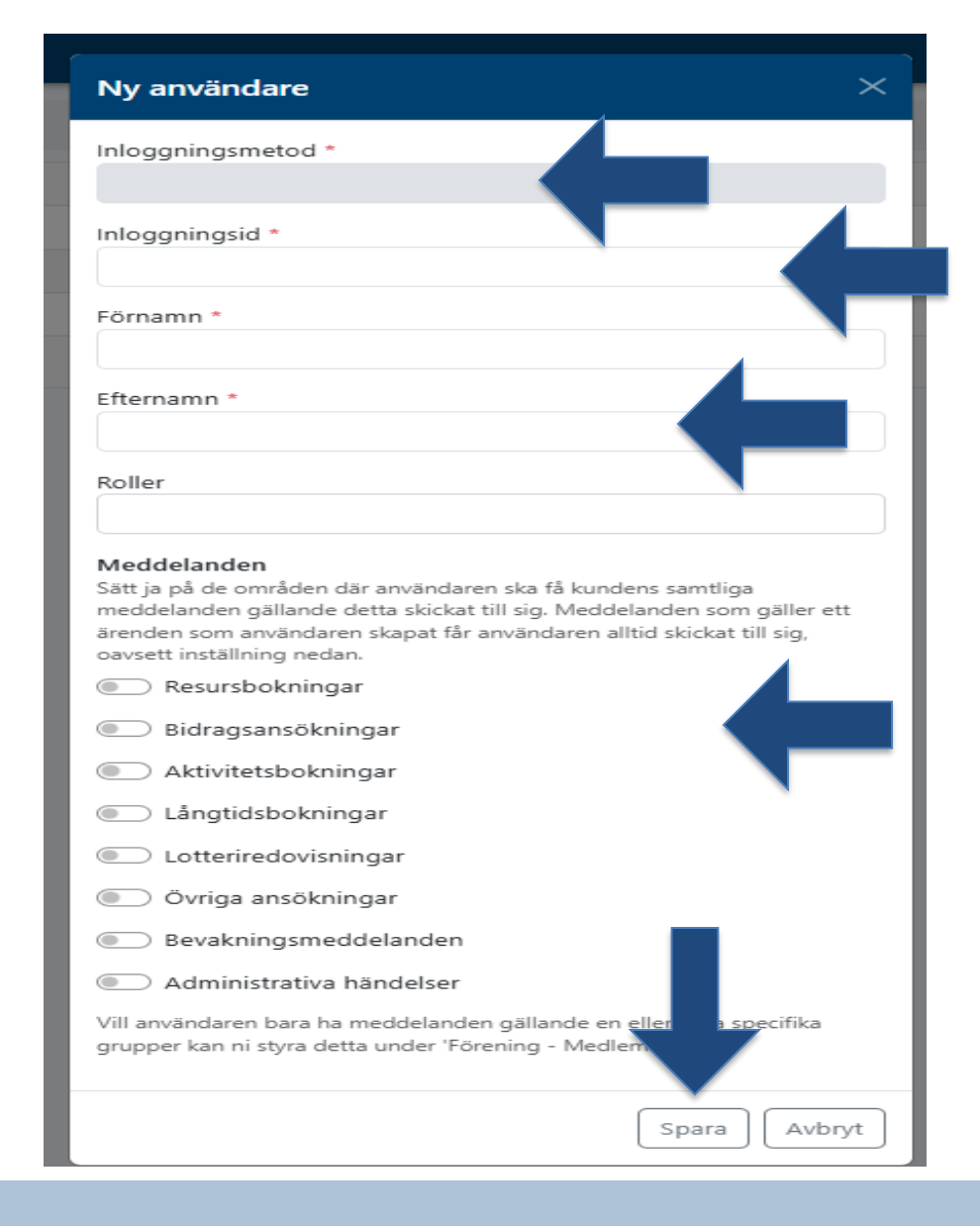

## Skapa ny roll (3)

- Välj -> Logga in som medborgare under inloggningsmetod
- 2. Fyll i inloggningsID (fullständigt
- personnummer samt för- och efternamn)
- 3. Välj vilken roll som användaren ska ha
- 4. Ställ in vilka meddelanden som användare ska få
- 5. Klicka på > **Skapa**

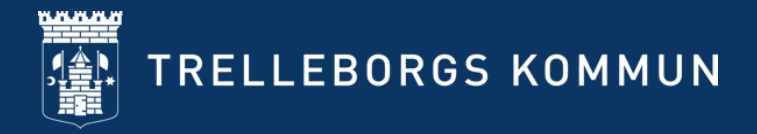

#### **Administrera filer**

#### 🚯 TRELLEBORGS KOMMUN

| Ĝ Olivers byalag    | Administrera / Filer                                                                                                    |  |  |  |
|---------------------|----------------------------------------------------------------------------------------------------|--|--|--|
| 🖬 Boka              | Här laddar föreningen upp de obligatoriska handlingar som kommunen efterfrågar för att föreningen ska vara bidragsberättigad.                 |  |  |  |
| 🗟 Ansök             | -Årsmötesprotokoll (daterat och undertecknat)<br>-Revisionsberättelse (daterad och undertecknad)                                              |  |  |  |
| Föreningsregister   | -Resultat och balansräkning                                                                                                    |  |  |  |
| E Foreningsregister | -Verksamhetsberättelse<br>-Verksamhetsplan och hudget för kommande år                                                                         |  |  |  |
|                     | -Stadgar (behöver endast uppdateras om revidering skett)                                                                                      |  |  |  |
| Förening            | Klicka på de <b>tre strecken</b> och l <b>äng till</b>                                                                                        |  |  |  |
| () Bokningar        | Nicka på de de stecken och lagg till.<br>När filen är uppladdad klicka på <b>trepunkts-menyn &gt; Öppna &gt; tagga filen</b> med rätt rubrik. |  |  |  |
| () Avbokningar      | Om förvaltningen har kontrollerat och godkänt era handlingar och föreningen uppfyller samtliga krav kommer föreningen bli bidragsberättiga    |  |  |  |
| Ärenden             | Här hittar du en mall för balansräkning                                                                                                    |  |  |  |
| Närvaro             | Här hittar du en mall för resultaträkning<br>Här hittar du en mall för budget och verksamhetsplan                                             |  |  |  |
|                     |                                                                                                    |  |  |  |
| 🚯 Ekon              | ≡ Filnamn                                                                                                    |  |  |  |
| ↓ Lotteritillstånd  | ••• 3 dec föreningsutbildning.pptx                                                                                                    |  |  |  |
| Administrera        | ••• Inbjudan till Temakväll Årsmötet Trelleborg 2024.pdf                                                                                      |  |  |  |
| Kunduppgifter       | Image: Sida 1 av 1     Image: Sida 1 av 1     Image: Sida 20                                                                                  |  |  |  |
| Nycklar             |                                                                                                    |  |  |  |
| Filer               |                                                                                                    |  |  |  |
| Användare           |                                                                                                    |  |  |  |

Här laddar föreningen upp alla årsmöteshandlingar, för att vara bidragsberättigad.

Påminnelser skickas ut i Rbok beroende på föreningens årsmötesmånad.

Använd gärna Rbok som ert eget bibliotek, här kan ni förvara filer. Tex intyg från Skatteverket eller föreningens egna rutiner för begränsat registerutdrag.

 $\nabla$ 

### Administrera styrelse (1)

#### **Förening -> Styrelse**

Klicka på tre streck -> Lägg till och fyll i uppgifterna

Redigera en styrelsemedlem genom att klicka på tre punkter > **Öppna** 

Ta bort en styrelsemedlem genom att klicka på tre punkter > **Ta bort** 

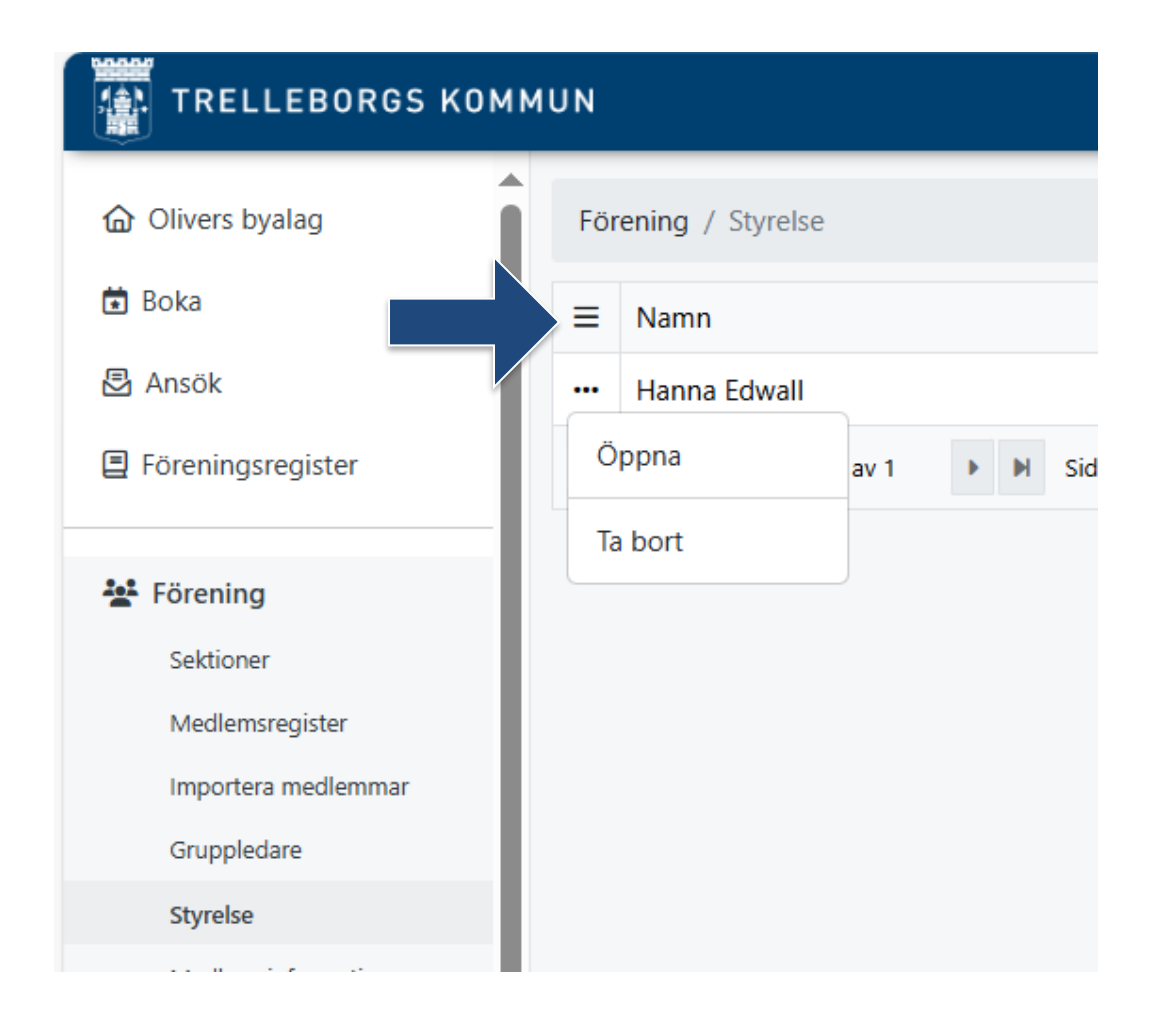

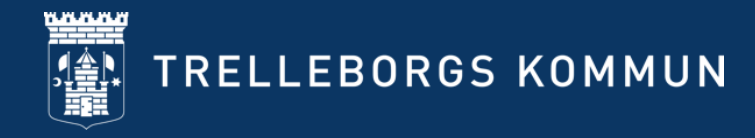

### Administrera styrelse (2)

#### **Förening -> Medlemsinformation**

Fylls i retroaktivt för föregående kalenderårs verksamhet.

Läs igenom informationen och klicka på tre strecken -> Lägg till

Ett formulär öppnas där totalt antal pojkar, flickor och personer med funktionsvariationer (= extra stöd) i respektive åldersintervall fylls i.

Justera med hjälp av tre punkter.

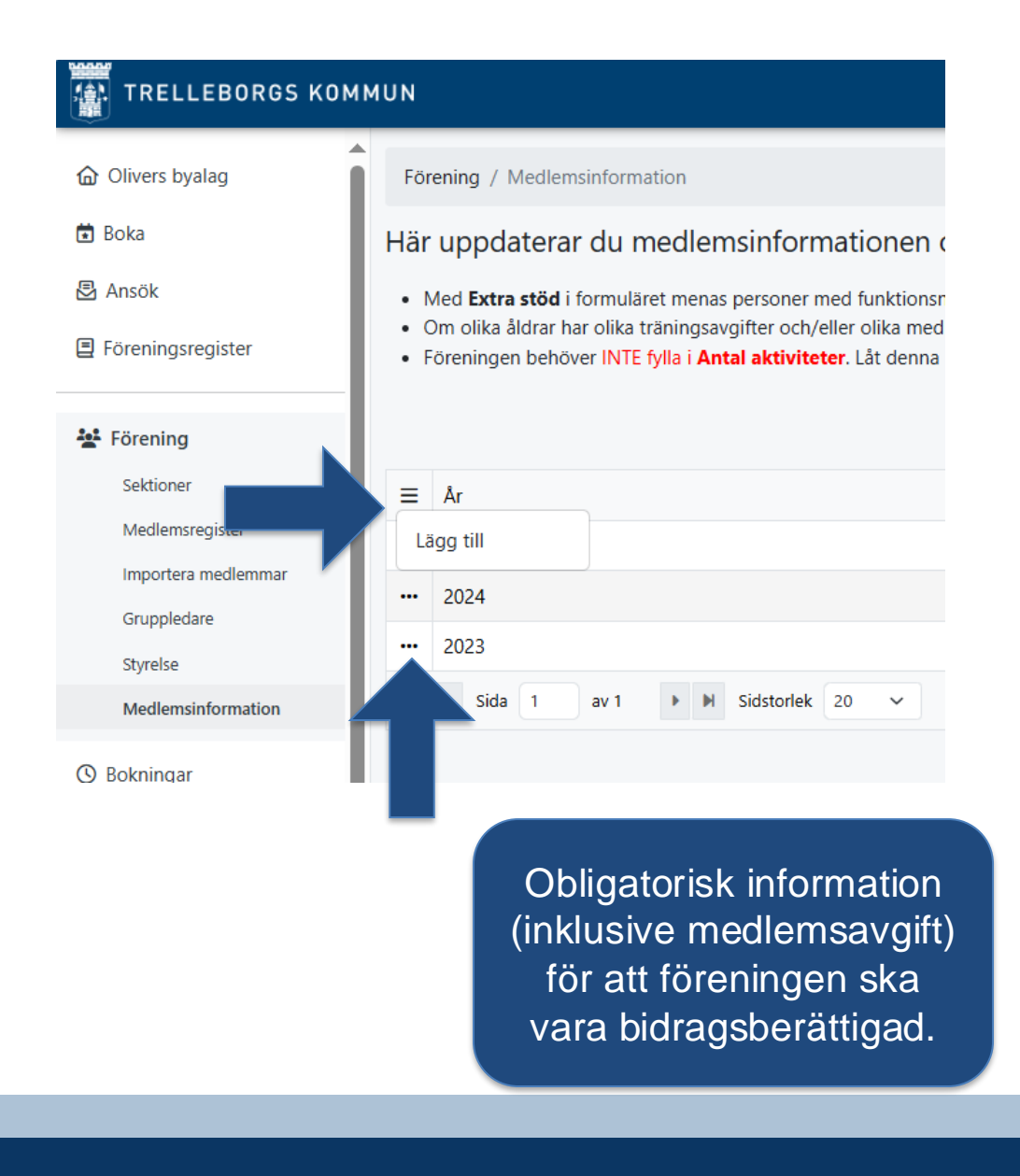

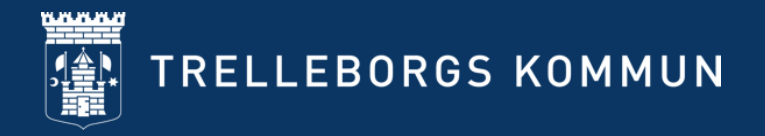

# Boka hallar/anläggningar/lokaler som förening

### Boka (1)

#### Klicka på -> **Boka** resurser-ikonen eller **Boka -> Resurser** i vänstermenyn

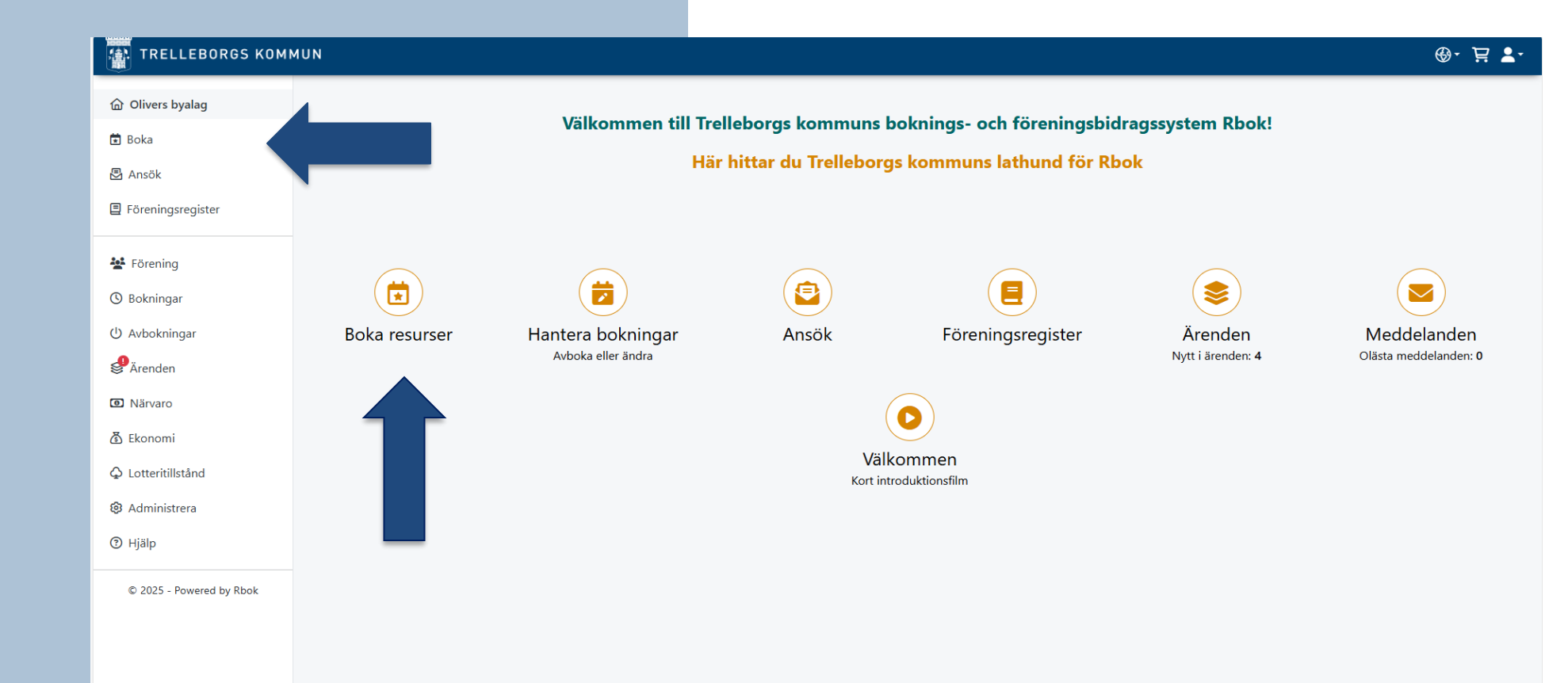

### Boka (2)

->**Sök** på önskad resurs genom att skriva in namnet i sökrutan.

Bocka i de objekt du önskar titta på schemat för.

Det är möjligt att söka på flera resurser samtidigt och se dem parallellt.

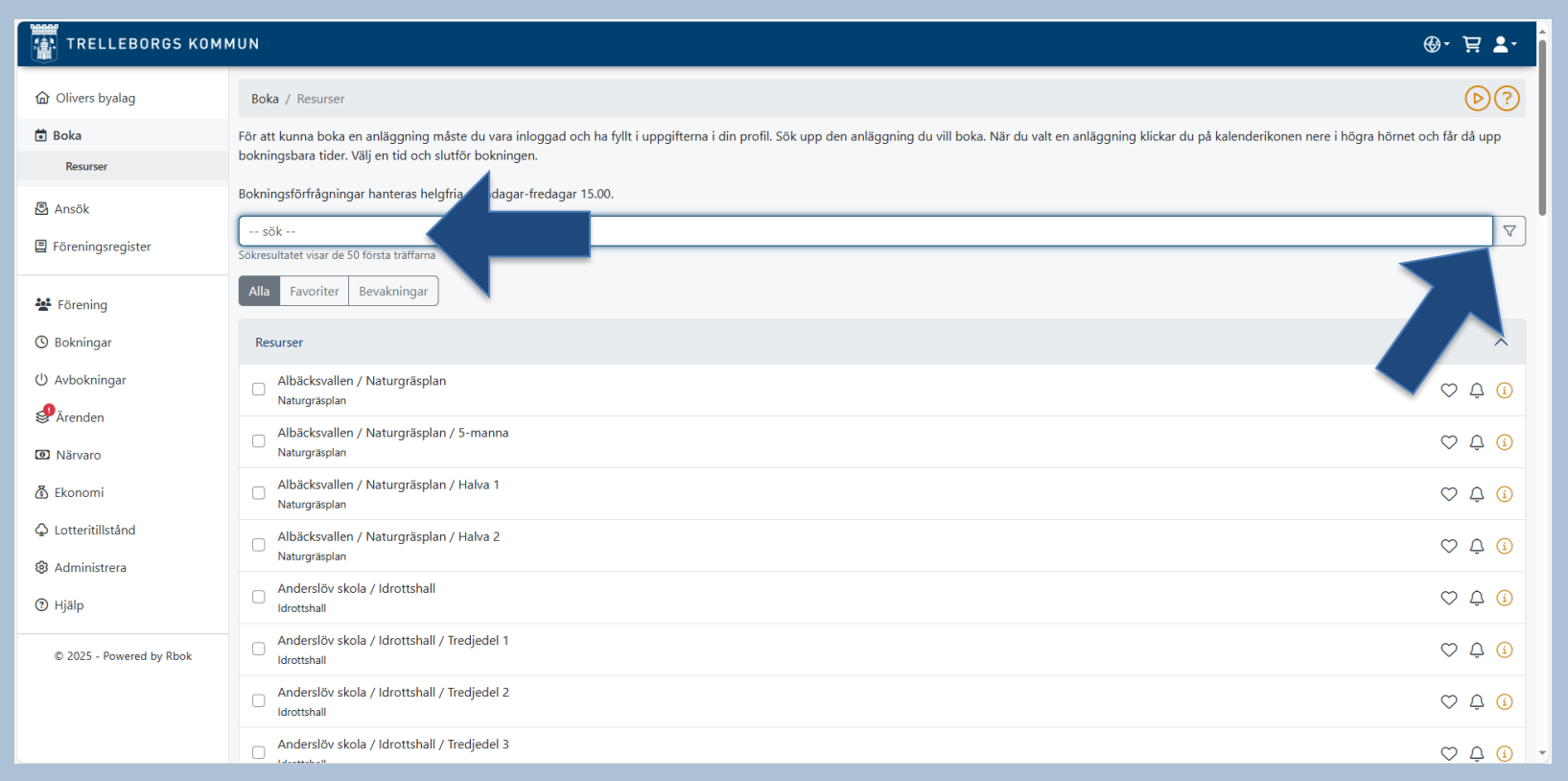

#### Boka

Dubbelklicka på en ledig tid och välj om du vill boka ett enskilt tillfälle eller en återkommande tid (t.ex. om bokningen ska återkomma varje vecka eller flera dagar i rad).

Fyll i information om datum, tid, verksamhet, aktivitet och eventuella grupper.

Har ni inte lagt till grupper kan man istället göra en notering under "Övrigt" där man skriver vilket lag/grupp som tiden avser.

Klicka på -> Godkänn bokningsvillkoren och -> lägg i kundvagn.

| Resursbokning                        |   |       | × |  |
|--------------------------------------|---|-------|---|--|
| Bokning Bokningsinformation          |   |       |   |  |
| Resurs                               |   |       |   |  |
| Sjöviksskolan / Gymnastiksal         |   |       |   |  |
| Information                          |   |       |   |  |
| Glöm inte läsa bokningsinformationen |   |       |   |  |
| + Visa mer                           | _ |       |   |  |
| Återkommande                         |   |       |   |  |
| Startar                              |   |       |   |  |
| 2025-03-29                           |   | 12:00 |   |  |
| Datum                                |   | Tid   |   |  |
| Slutar                               |   |       | _ |  |
| 2025-03-29                           |   | 13:00 |   |  |
| Datum                                |   | Tid   |   |  |
| Tillgänglig                          |   |       |   |  |
| C Uppdatera                          |   |       |   |  |
| Verksamhet *                         |   |       | _ |  |
| Badminton                            |   |       |   |  |
| Målgrupp *                           |   |       |   |  |
| Barn och ungdom (0-20 år)            |   |       |   |  |
| Altivitet *                          |   |       |   |  |
| Träning                              |   |       |   |  |
|                                      |   |       |   |  |
| Pris                                 |   |       |   |  |
|                                      |   |       |   |  |

### Boka (3)

Klicka på > Kundvagnen uppe till höger och > Slutför bokningsförfrågan.

| Kundvagn                                                             |                                                       |         | ×        |
|----------------------------------------------------------------------|-------------------------------------------------------|---------|----------|
| Typ av bokning                                                       | Resursbokning                                         |         | •        |
| Bokning                                                              | Sjöviksskolan / Gymnastiksal - 1. Idrottsanläggningar |         | •        |
| Datum Startar                                                        | Längd                                                 |         | Pris     |
| 2024-09-12 16:00<br>Direktbetalning ej tillåten                      | 1 tim                                                 |         | 203 kr 📋 |
| Ratalmated                                                           |                                                       | Summa   | 203 kr   |
| <ul> <li>Faktura</li> <li>O8S ej slutförda bokningar ren:</li> </ul> | sas varje natt                                        | ↓       |          |
|                                                                      |                                                       | Slutför | Avbryt   |

#### **Boka (4)**

Du får en bekräftelse på att din bokningsförfrågan har skickats in.

#### Bekräfta

När du klickar på "Ja" slutför du din bokningsförfrågan. Observera att du endast gjort en förfrågan som måste bekräftas av handläggare. Först när förfrågan blivit godkänd av handläggare är din tid bokad. Bokningsförfrågningar handläggs helgfri måndag till fredag kl 09.00-15.30.

Förfrågan om bokning efter fredag kl 15.30 som gäller fredag kväll eller efterföljande lördag-söndag tas emot via telefon av tjänstgörande servicearbetare. Ring 0410-733850 gällande förfrågningar på Söderslättshallen och 0708-817875 gällande förfrågningar på övriga anläggningar. Bokning kan enbart erbjudas i mån av tid.

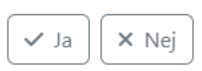

X

# Tack för din bokningsförfrågan

Bokningsförfrågan skapade ett ärende med nr 2875. Du kan alltid se dina bokade resurser, aktiviteter och köplatser under Bokningar i menyn till vänster.

#### Boka (5)

När din förfrågan är behandlad, får du en notis i Rbok om att något har hänt i ditt ärende.

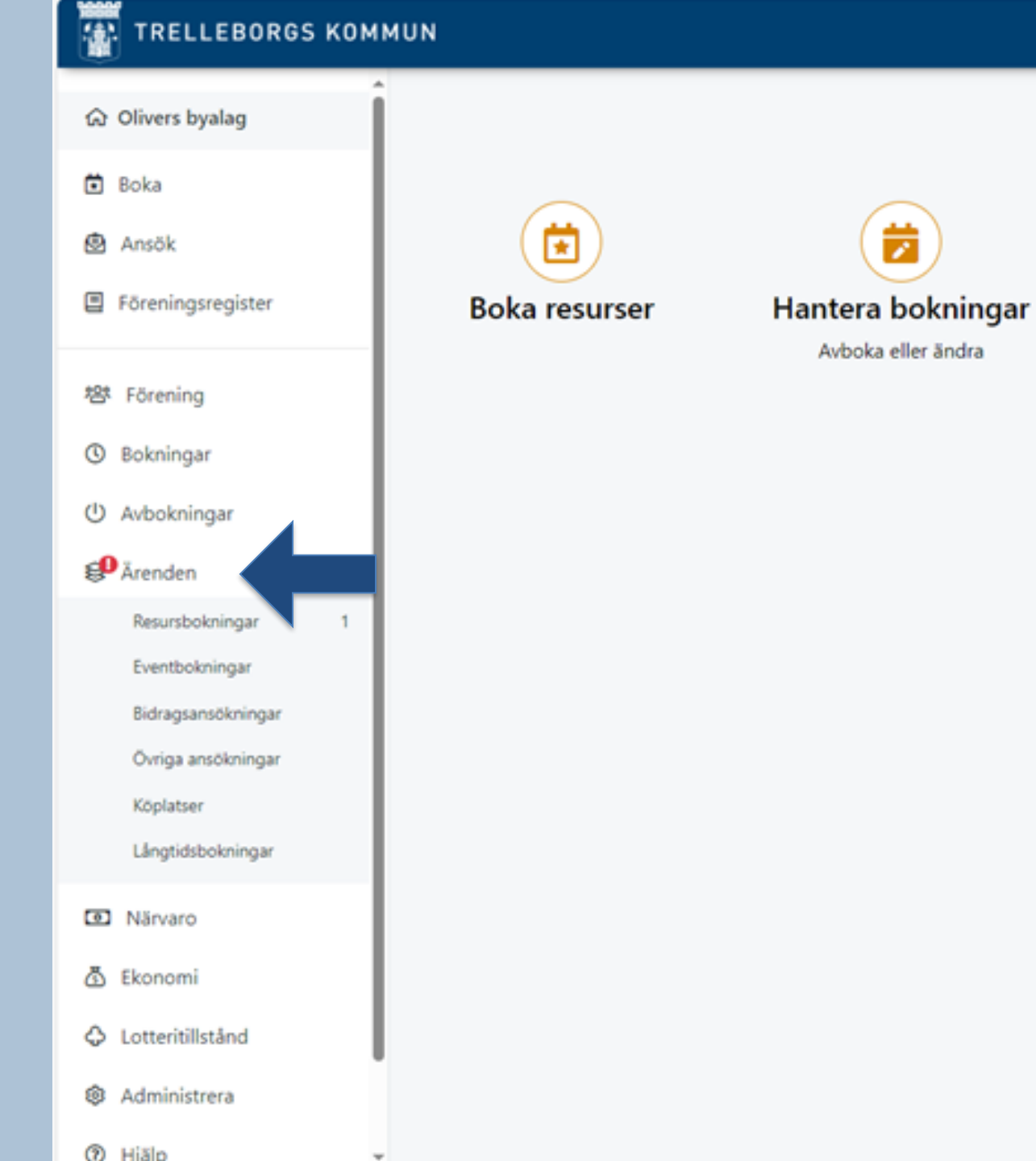

### Boka (6)

Klicka på -> **Resursbokningar** eller -> **Ärenden** och -> **Öppna ärendet** för att se om din förfrågan är godkänd eller inte.

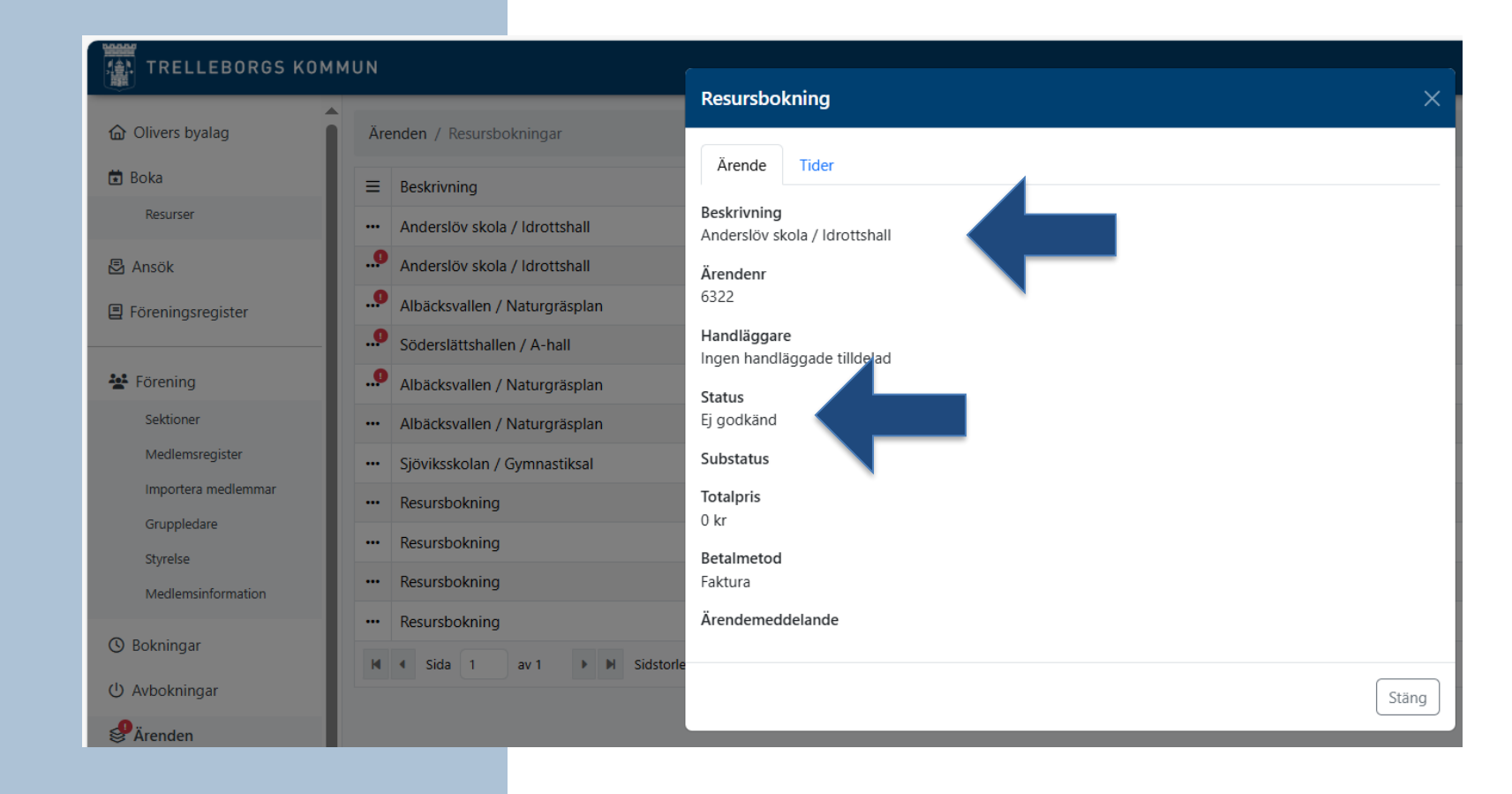

#### Avboka

#### För att avboka en bokad tid: klicka på > Hantera bokningar

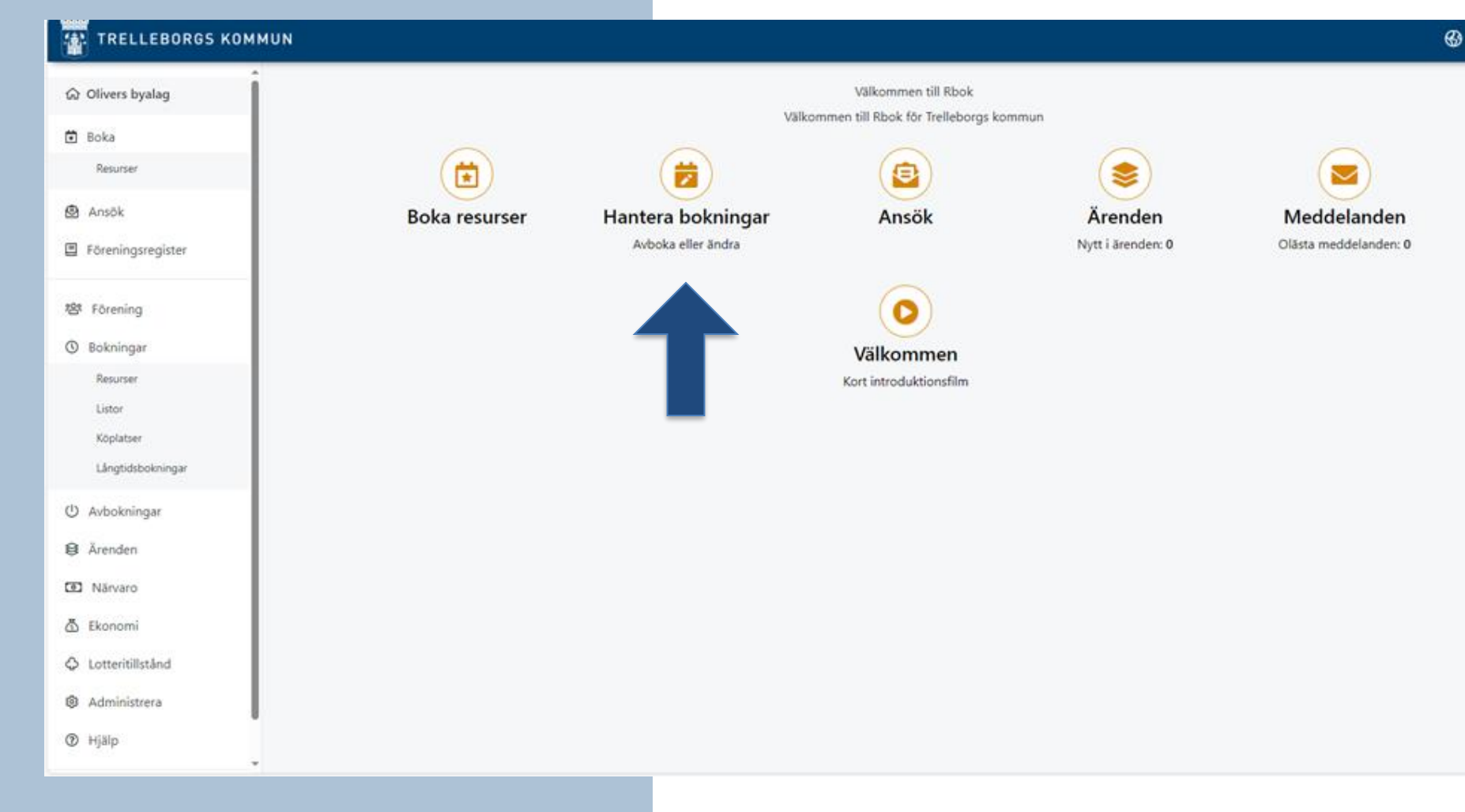

### Avboka (1)

Välj antingen att se bokade tider under ->**Resurser** för ett schematiskt format eller ->

| TRELLEBORGS KOM          | MUN              | -               |           |                  |                                                |  |
|--------------------------|------------------|-----------------|-----------|------------------|------------------------------------------------|--|
| ᢙ Olivers byalag         | Bokningar / Resu | rser            |           |                  |                                                |  |
| 🔁 Boka                   | alla verksamhete | r               |           | alla aktiviteter |                                                |  |
| 🙆 Ansök                  | Alla grupper     |                 |           | Alla resurser    |                                                |  |
| Föreningsregister        | Idag 🔹 🕨         | 🛱 vecka 31 2024 |           |                  |                                                |  |
| 容 Förening               | m                | ån 29/07        | tis 30/07 | ons 31/07        | tor 01/08                                      |  |
| () Bokningar             | 07:00            |                 |           |                  |                                                |  |
| Resurser                 | 8:00             |                 |           |                  |                                                |  |
| Listor                   | 09:00            |                 |           |                  |                                                |  |
| Köplatser                | 10:00            |                 |           |                  |                                                |  |
|                          | 11:00            |                 |           |                  | 11:00-120 11:00-120<br>Albacksvall Thurevallen |  |
| Avbokningar              | 12:00            |                 |           |                  |                                                |  |
| Arenden                  | 13:00            |                 |           |                  |                                                |  |
| A Ekonomi                | 14:00            |                 |           |                  |                                                |  |
|                          | 15:00            |                 |           |                  |                                                |  |
| Administrera             | 16:00            |                 |           |                  |                                                |  |
| () Hjälp                 | 17:00            |                 |           |                  |                                                |  |
|                          | 18:00            |                 |           |                  |                                                |  |
| © 2024 - Powered by Rbok | 19:00            |                 |           |                  |                                                |  |

#### Avboka (2)

Välj listor för att få alla bokade tider uppradade efter varandra.

Oavsett vilken vy du föredrar, klickar du på pennan för att redigera bokningen.

Klicka på -> Avboka

| Verksamhet | Fotboll                                |                           |
|------------|----------------------------------------|---------------------------|
| Aktivitet  | Träning                                |                           |
| Pris       | 697 kr                                 |                           |
| Grupper    | 🔥 bylaget, Torsdagsfrukostar 🛇         | ×                         |
| Övrigt     |                                        |                           |
|            | Övrig information som följer bokningen |                           |
|            |                                        | Uppdatera 👻 Avboka Avbryt |
|            |                                        |                           |

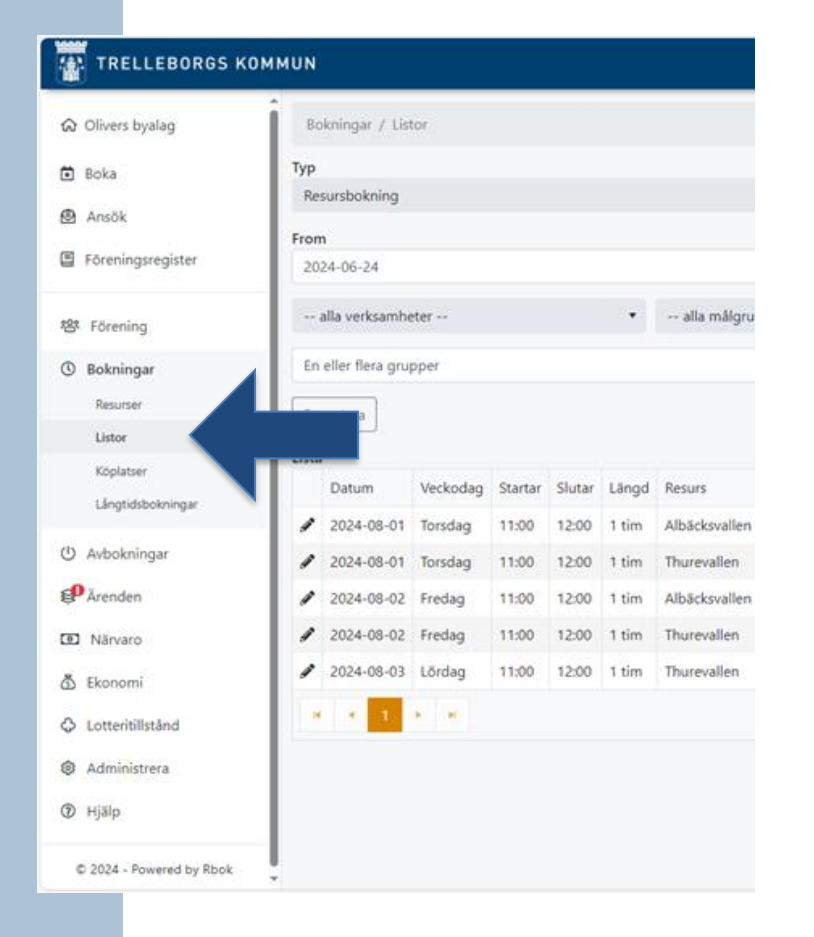

#### Avboka (3)

Välj vilka tider som ska avbokas genom att bocka ur tiderna.

Texten "Kommer avbokas" dyker upp bredvid de tiderna du bockar ur. Klicka på OK och tiderna blir avbokade.

| Bokning     | Bokningsinformation                                              |
|-------------|------------------------------------------------------------------|
| Resurs      | Bekräfta ×                                                       |
| Startar     | Bocka ur tider som ska avbokas                                   |
|             | 2024-08-01 Tor (v. 31) Kommer avbokas                            |
| SIL         | 2024-08-02 Fre (v. 31) Kommer avbokas                            |
| Längd       | Bocka ur alla tider som inträffar efter dagens datum             |
| ungu        | Är du säker på att du vill avboka valda datum?                   |
| Ärendenumme | r                                                                |
|             | Enligt kommunens gällande avbokningsregler kommer du att bli XXX |
| Tillfällen  | Debiterad: 0 kr                                                  |
|             | Arediterad: 0 kr                                                 |
|             | Aterbetalad. U Ki                                                |
| Status      | Klicka på OK för att fortsätta                                   |
|             |                                                                  |
| Verksamhet  |                                                                  |
| Aktivitet   | OK AVDIVE                                                        |
| ALIVILEY    |                                                                  |
| Pris        | 697 kr                                                           |
|             |                                                                  |
| Grupper     | 👬 bylaget, Torsdagsfrukostar 🛇                                   |
| Öuriat      |                                                                  |
| ovingt      |                                                                  |
|             | Övrig information som följer bokningen                           |
|             |                                                                  |
|             |                                                                  |
|             | Uppdatera - Avboka                                               |

#### Avboka utan kostnad

Om det bokade tillfället inte avbokas och tiden förblir outnyttjad, debiteras både taxan för tillfället samt en no show-avgift. Avbokning måste ske senast klockan 23.59 dagen innan det bokade tillfället för att debitering inte ska utgå. Avbokningar som sker i Rbok samma dag som det bokade tillfället kommer att debiteras hela beloppet.

Vid sena avbokningar (efter 15.30 på vardagar) eller avbokningar under helgen går det bra att ringa/smsa till tjänstgörande vaktmästare på 0410-733850 gällande bokningar på Söderslättshallen och på 0708-817875 för bokningar på övriga anläggningar.

Då avbokar vaktmästaren tiden och ingen debitering utgår. Vardagar dagtid fram till 15.30 tas sena avbokningar emot av kultur- och fritidsförvaltningens administratör på 0410-733853 eller kulturfritid@trelleborg.se

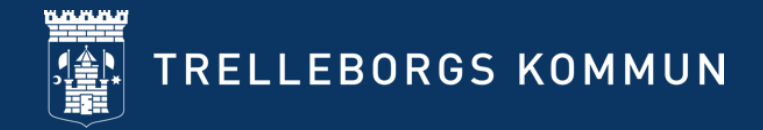

# Ansök om föreningsbidrag

- för bidragsberättigade föreningar

#### Ansök om föreningsbidrag (1)

Olika bidrag har olika ansökningsperioder.

Om ett specifikt bidrag inte går att hitta beror det oftast på att ansökningsperioden är stängd.

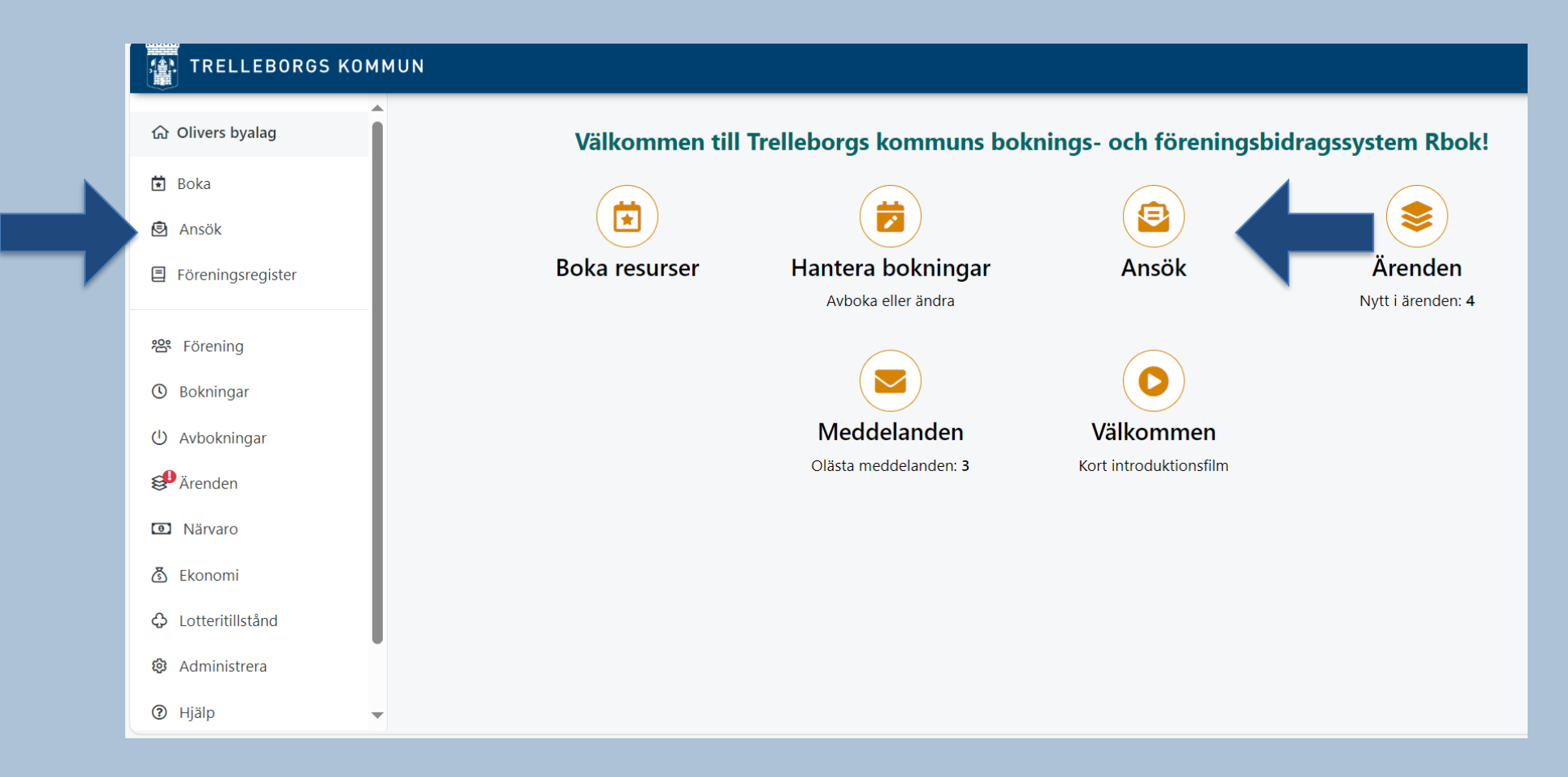

## Ansök om föreningsbidrag (2)

De flesta ansökningsformulär finns under menyn **Ansök** (OBS! ej verksamhetsbidrag/ aktivitetsstöd)

Det finns olika metoder för att hitta de olika ansökningsformulären. **Sök** genom att skriva i sökfältet eller filtrera.

Välj **Samtliga**: då visas alla öppna ansökningar.

Välj **För mig**: då visas endast ansökningar som är relevanta för föreningen.

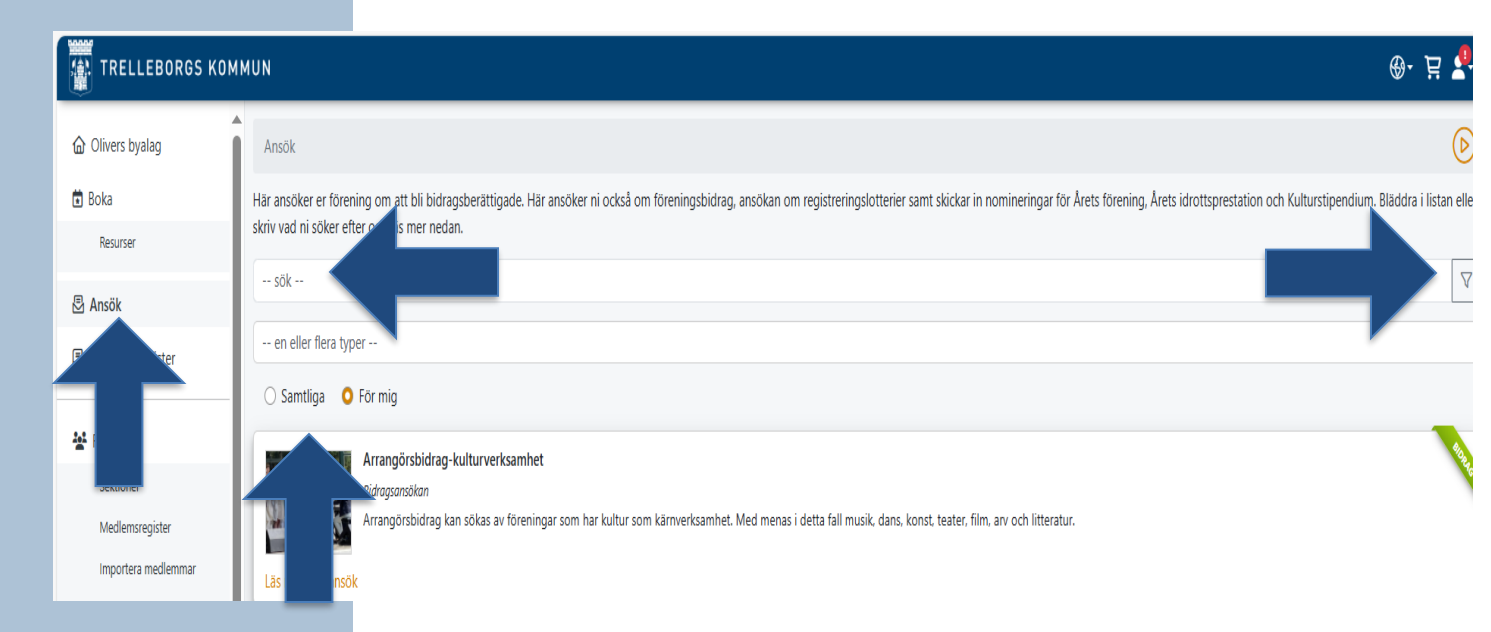

### Ansökningsformulär

Beroende på föreningsbidrag ser formulären olika ut. Läs igenom och fyll i den information som efterfrågas.

Obligatorisk information markeras med \*

I vissa ansökningar ska filer laddas upp och bifogas, detta görs i slutet av formuläret.

Ansökan skickas in genom att klicka > **Skicka in**.

Ansökan kan påbörjas utan att skickas in. Klicka på -> **Skapa utkast.** Ansökan sparas då i Ärenden och kan slutföras och skickas in vid ett senare tillfälle.

| Här skriver ni en arrangemangsbeskriv                                         | ning.                                                                                                    |
|-------------------------------------------------------------------------------|----------------------------------------------------------------------------------------------------|
|                                                                               |                                                                                                    |
|                                                                               |                                                                                                    |
|                                                                               |                                                                                                    |
| Slutdatum för arrangemang *                                                   |                                                                                                    |
|                                                                               |                                                                                                    |
| Har ni tidigare under året erhållit                                           | : bidrag från Trelleborgs kommun? *                                                                                                    |
| Om ja: när då, av vilken nämnd/förval                                         | tning/bolag och hur mycket?                                                                                                    |
|                                                                               |                                                                                                    |
|                                                                               |                                                                                                    |
|                                                                               |                                                                                                    |
| Marknadsföring *                                                              |                                                                                                    |
| Jag förstår att det vid all marknadsföru<br>från Trellehoras kommun Kommunens | ng av arrangemanget tydligt ska framgå att arrangemanget genomförs med st<br>5 logotyn kan rehvireras för att användas i marknadsföringssyfte |
|                                                                               | s togotyp kan rekviterus för att användus t markhausförtigssytte.                                                                             |
| ) JA                                                                          |                                                                                                    |
| Jag förstår att bidrag inte bevilja                                           | s för följande: *                                                                                                    |
| - investeringar i lokaler och utrustning                                      | som efter arrangemanget berikar föreningen - arrangemang med övervägand                                                                       |
| religiös eller politisk inriktning - stödge                                   | alor där eventuellt överskott går till välgörenhetsorganisationer - arrangemang                                                               |
| forskning - renodlade pedagogiska arn                                         | inst inom kommersiell näringsverksämnet – arrängemang inom utbilaning elle.<br>anaemana som kan bedrivas till exempel i studiecirkelform      |
|                                                                               |                                                                                                    |
|                                                                               |                                                                                                    |
| Ø Lägg till filer                                                             |                                                                                                    |
|                                                                               | _                                                                                                    |
| Belopp *                                                                      |                                                                                                    |
|                                                                               |                                                                                                    |
| Ange bidragsbelopp som söks                                                   |                                                                                                    |
|                                                                               |                                                                                                    |
| * Obligatoriska fält                                                          | •                                                                                                    |
|                                                                               |                                                                                                    |

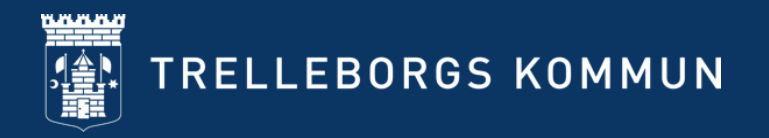

## Ärenden

## Skillnad mellan Bidragsansökningar och Övriga ansökningar:

- Bidragsansökningar = ansöker om pengar
- Övrig ansökan = ansöker om att bli bidragsberättigad

Inskickade och sparade ansökningar sammanställs som ärenden under > **Ärenden**.

När notis visas i menyn finns en uppdatering i ärendet.

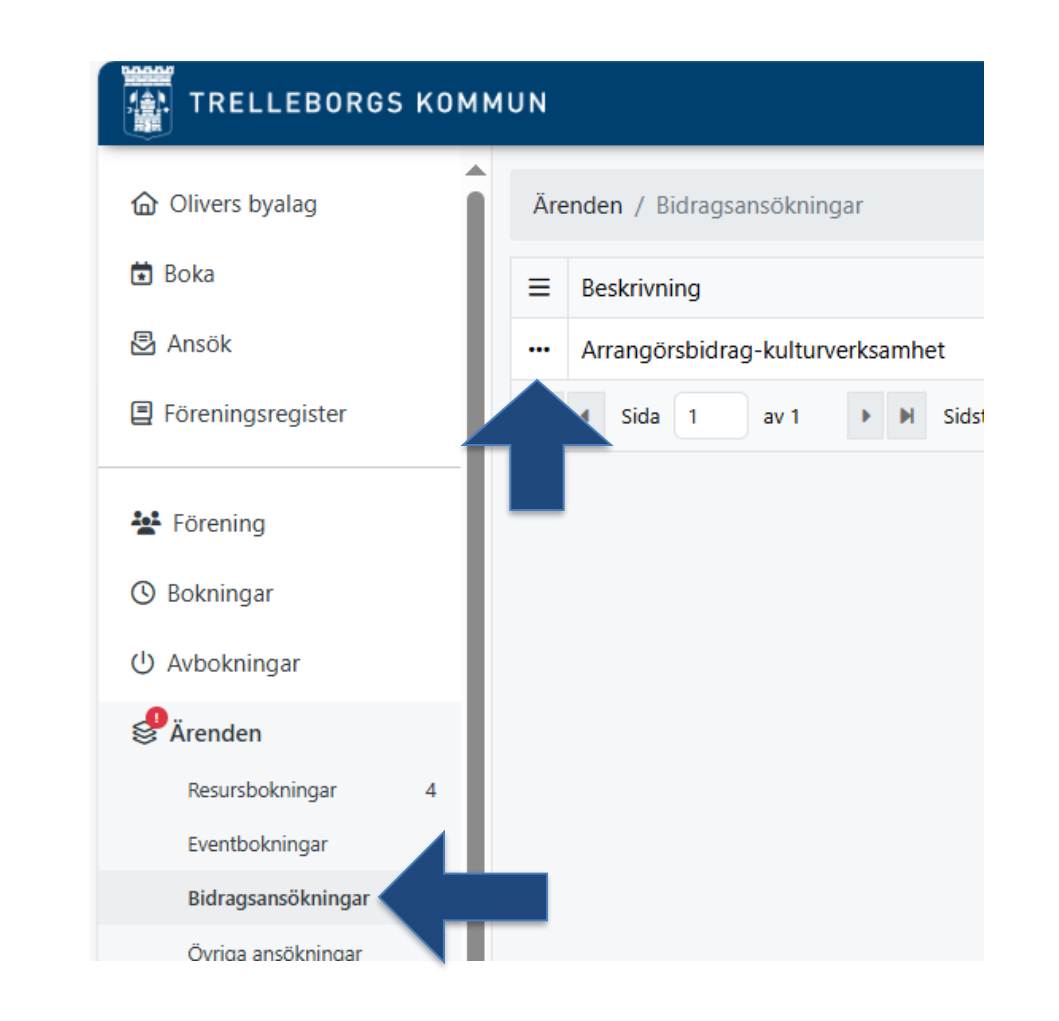

#### Följ ditt ärende

#### Ärende > Bidragsökningar eller > Övriga ansökningar

När notis visas finns en uppdatering i ärendet.

Öppna ärendet eller se historik genom att klicka på trepunktsmenyn till vänster välj -> Historik och meddelande för att se uppdateringar och följa ärendeprocessen.

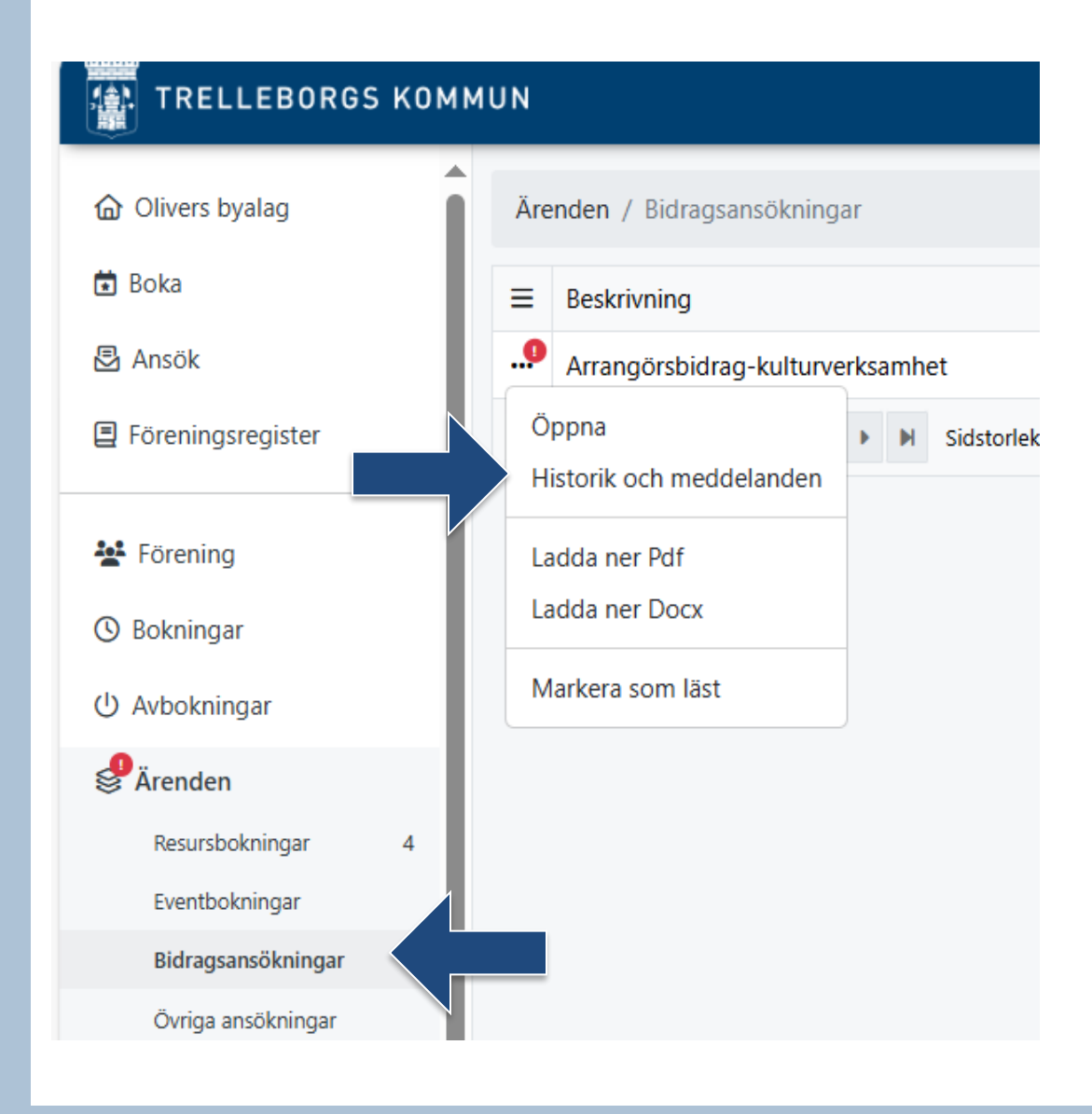

#### Arrangörsbidrag-kulturverksamhet - 5936

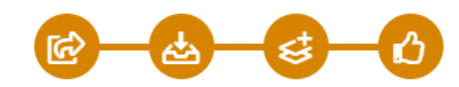

| Ärendet avslutades    | Godkänd<br>2025-01-09 11:33<br>Hanna Edwall (Kommun)   |
|-----------------------|--------------------------------------------------------|
| Ärendet bytte status  | Godkänd<br>2025-01-08 14:58<br>Hanna Edwall (Kommun)   |
| Beviljat belopp 40 kr | Inskickad<br>2025-01-08 14:58<br>Hanna Edwall (Kommun) |
| Handläggare ändrad    | Inskickad<br>2025-01-08 14:57<br>System                |
| Ärendet skapades      | Inskickad<br>2025-01-08 14:57                          |

Följ ansökningsprocessen

Historik och meddelande är en sammanställd logg för en ansökan där status och meddelanden visas. Här skriver föreningen meddelanden och laddar upp filer vid eventuella kompletteringar.

Processen är lätt att följa:

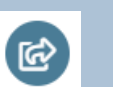

×

Hanna Edwall

Stäng

Inskickad

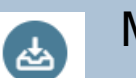

Mottagen

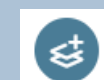

(凸)

Komplettering krävs

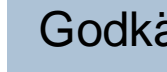

#### Godkänd

#### Bidragsansökan: Arrangörsbidrag-kulturverksamhet, 5936

Avslutad

| Ansökan                                                                                                    | Redovisning | Information |  |  |  |
|----------------------------------------------------------------------------------------------------|-------------|-------------|--|--|--|
|                                                                                                    |             |             |  |  |  |
| Kortfattad beskur ev genomfört arrangemang<br>Vad har ni gjort och invändes bidraget till?                                                                                                    |             |             |  |  |  |
| Publikantal vid ge<br>Hur många fanns i parte en? Om ni hade flera arrangemang slå då ihop till en totalsumma                                                                                                    |             |             |  |  |  |
| Datum för genomfört arrangemang<br>När hölls ert arrangemang? Om ni genomförde arrangemang vid flera tillfällen skriv då alla datum                                                                                                    |             |             |  |  |  |
| Hur har arrangemanget marknadsförts?<br>Har ni vid all marknadsföring tydligt angett att arrangemanget genomförts med stöd av Trelleborgs kommun                                                                                         |             |             |  |  |  |
| <b>Redovisning i form av bifogade bilder</b><br>Till redovisningen ska ni bifoga bilder från ert genomförda arrangemang. Bifoga gärna bilder på hur ni<br>marknadsförde arrangemanget, bilder på publiken och bilder från arrangemanget. |             |             |  |  |  |
| Ni lägger upp bilder genom att antingen "dra-släpp" bilden till redovisningsformuläret, eller genom att trycka på<br>"Lägg till filer" nedan.                                                                                            |             |             |  |  |  |
| Redovisat belopp                                                                                                    |             |             |  |  |  |
| <b>Beviljat belo</b><br>0 kr                                                                                                    | рр          |             |  |  |  |
|                                                                                                    |             |             |  |  |  |
| Handläggare                                                                                                    | Har         | ina Edwall  |  |  |  |
| Status                                                                                                    |             | ikänd       |  |  |  |
| Substatus                                                                                                    |             |             |  |  |  |
| Avslutad                                                                                                    | Ja          |             |  |  |  |

#### **Redovisa bidrag**

×

Stäng

I ärendets status framgår om ett bidrag kräver redovisning.

Redovisning görs enligt följande: 1. tryck på trepunktsmenyn vid bidraget som ska redovisas, välj -> Öppna.

•••

2. välj fliken "Redovisning" och fyll i formuläret. Det går att ladda upp filer i redovisningen.

3. klicka på -> Skicka in redovisning längst ner i formuläret.

# Ansök om verksamhetsbidrag

- för barn- och ungdomsverksamhet

### Aktivitetsstöd i Rbok = verksamhetsbidrag för barn- och ungdomsverksamhet

#### Samma bidrag som förut, nytt namn i Rbok.

#### Perioder: 1/1-30/6 eller 1/7-31/12. Söks retroaktivt.

Verksamhetsbidrag utgår till förening med minst tre deltagare i bidragsberättigad ålder och som har minst tio bidragsberättigade aktiviteter varje halvår. Verksamheten ska bedrivas inom Trelleborgs kommun för samtliga deltagare under större delen av året. Bidrag utgår även för aktiviteter som tillfälligt sker utom Trelleborgs kommun till exempel vid tävlingar, läger, matcher etc. Deltagare måste vara medlem i föreningen och ha erlagt medlemsavgift.

Bidrag utgår för ledarledd aktivitet som:

- Är planerad av styrelse, sektion eller motsvarande
- Består av minst tre deltagare i åldern 4-20 år. För personer med funktionsnedsättning finns ingen åldersgräns

- Varar minst 45 minuter

Varje deltagare får endast räknas in i en sammankomst per dygn.

Riktlinje för bidrag till föreningar inom Trelleborgs kommun

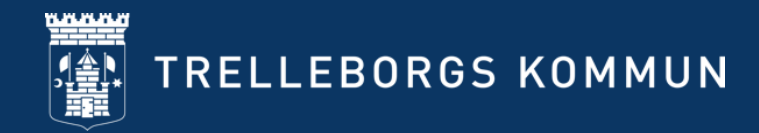

#### Viktiga begrepp

**Bidragsberättigad medlem**: person som är 4-20 år gammal och/eller person med funktionsnedsättning. Ska finnas med i medlemsmatrikeln och ha betalat medlemsavgift på minst 50kr till föreningen.

Gruppaktivitet /sammankomst: en aktivitet som föreningen anordnat för sina medlemmar.

Deltagartillfälle: varje tillfälle en bidragsberättigad medlem deltar i en aktivitet.

Närvarokort: en sammanställning av de gruppaktiviteter/sammankomster som föreningen har för sina medlemmar.

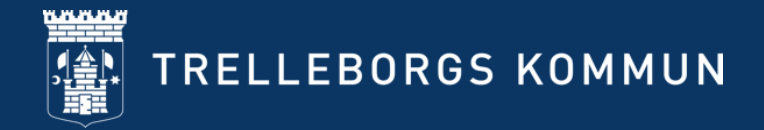

#### Närvarokort

#### Ska innehålla:

-namn på gruppaktivitet/sammankomst
-var aktiviteten genomfördes
-när aktiviteten genomfördes
-vilken verksamhetstyp aktiviteten var

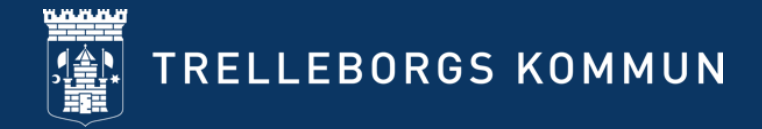

## Krock (1)

En person får inte närvaroregistreras på mer än en aktivitet vid samma tid. Om detta görs registreras en krock.

> Klicka på Närvaro > Kockar, välj aktuell > Period för att se krockar.

Klicka på symbolen > **Visa** för att få information om krocken.

<u>Intern krock</u>= en deltagare är närvaroregistrerad på mer än en av föreningens aktiviteter vid samma tidpunkt. Föreningen får bidrag för endast ett (1) tillfälle per dygn. <u>Extern krock</u>= en deltagare är närvaroregistrerad hos två olika föreningar vid samma tid. Kontaktuppgifter till den andra föreningen syns. Bidrag utgår då till båda föreningarna. Det är upp till föreningen om man önskar lösa krocken. Varje godkänt deltagartillfälle ska vara minst 45minuter långt, om någon tid överlappar mellan två föreningar uppstår därmed en krock.

Klicka på > **Visa gruppaktiviteter** för att komma direkt till gruppaktiviteter och korrigera närvaro för aktuell krock.

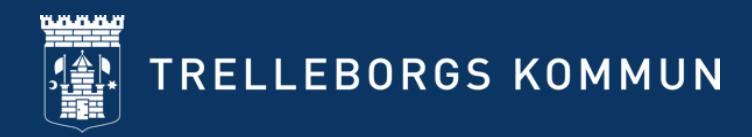

#### TRELLEBORGS KOMMUN

ᢙ Olivers byalag

😟 Boka

🖻 Ansök

E Föreningsregister

**答** Förening

() Bokningar

() Avbokningar

Ärenden

Närvaro

Närvarokort Import Ansök Krockar

Statistik

Närvaro / Krockar

Närvarokort

Med interna krockar menas krockar där före Med externa krockar menas kockar där förer

Period 2024-07-01 till 2024-12-31, HT 2024

M

### Krock (2)

Välj vilken period du avser undersöka och hantera.

#### Vad är en godkänd gruppaktivitet?

Minst en ledare per tillfälle. Föreningen kan få bidrag för ledaren om denne är i bidragsberättigad ålder eller har en funktionsnedsättning. Varje godkänd gruppaktivitet måste ha minst tre deltagare i bidragsberättigad ålder.

-Är planerad av styrelse, sektion eller motsvarande. -Består av minst tre deltagare i åldern 4-20 år. För personer med funktionsnedsättning finns ingen åldersgräns. -Varar minst fyrtiofem (45) minuter.

Varje deltagare får endast räknas in i en sammankomst per dygn.

#### Olika sätt att närvarorapportera

- Via IdrottOnline -> Kommunfil
- Via ett föreningssystem (tex SportAdmin, laget.se)
- Via DAK-fil
- I Rbok

Oavsett metod måste du ansöka.

Lathund, under rubriken Ansök om verksamhetsbidrag: <u>Bidrag- och</u> bokningssystem Rbok

#### Närvarorapportera via IdrottOnline (kommunfil)

Närvaro > Import > Importera fil från IdrottOnline.

#### OBS!! Efter 24h klicka på Närvaro > Ansök > Skicka in

Var ute i god tid! Det tar minst 48h att ansöka om verksamhetsbidrag med kommunfil!

| A Hockeyklubben                                                                                                    | Närvaro / Import                                                                                                    |
|----------------------------------------------------------------------------------------------------|----------------------------------------------------------------------------------------------------|
| 🖨 Boka                                                                                                    | Rbok kan ta emot närvarodata från externa system på flera sätt.                                                                                                    |
| 🙆 Ansök                                                                                                    | - Koppling till Idrott Online (RF) där ni först skapar en fil i Idrott Online och sedan hämta<br>- Import av DAK-fil. Närvarodata hanteras av föreningssystem i ett format som heter DA |
| Föreningsregister  - Direktintegration från föreningssystem där Rbok har två sätt att ta emot d kas beta till Rbok med minimal insats. Om ett föreningssystem stödies direktioner stödies direktioner stödies |                                                                                                    |
| 塔 Förening                                                                                                    | Om ert föreningssystem inte vill skicka er data direkt till Rbok kan ni alltid hämta den vi                                                                                             |
| Sektioner inte vill skicka till Rbok, inte lämna ut er data i DAK-format och ni inte är RF-ansl                                                                                                    |                                                                                                    |
| Medlemsregister                                                                                                    | 🛪 Importera fil från idrottOnline 💿 Ladda upp fil för import                                                                                                    |
| Importera medlemmar                                                                                                    | Importerade filer                                                                                                    |
| Gruppledare                                                                                                    | Filnamn                                                                                                    |
| Styrelse                                                                                                    | DAK-fil (Hockeyklubbergaml                                                                                                    |
| Medlemsinformation                                                                                                    | DAK-fil (11).xml                                                                                                    |
| ③ Bokningar                                                                                                    | Kommunfil.xml                                                                                                    |
| 🕑 Avbokningar                                                                                                    | 14 4 1 × 1                                                                                                    |

#### Närvarorapportera via föreningssystem

Säkerställ koppling till ert system, finns det filer med grön bock i **Import**? Om inte- ge ert föreningsID till kultur- och fritidsförvaltningen.

Klicka på Närvaro > Ansök > Skicka in

#### Närvarorapprtera via DAK-fil

#### Närvaro > Import

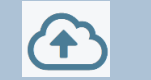

Glöm inte att du också måste ansöka genom att klicka på **Närvaro > Ansök > Skicka in** 

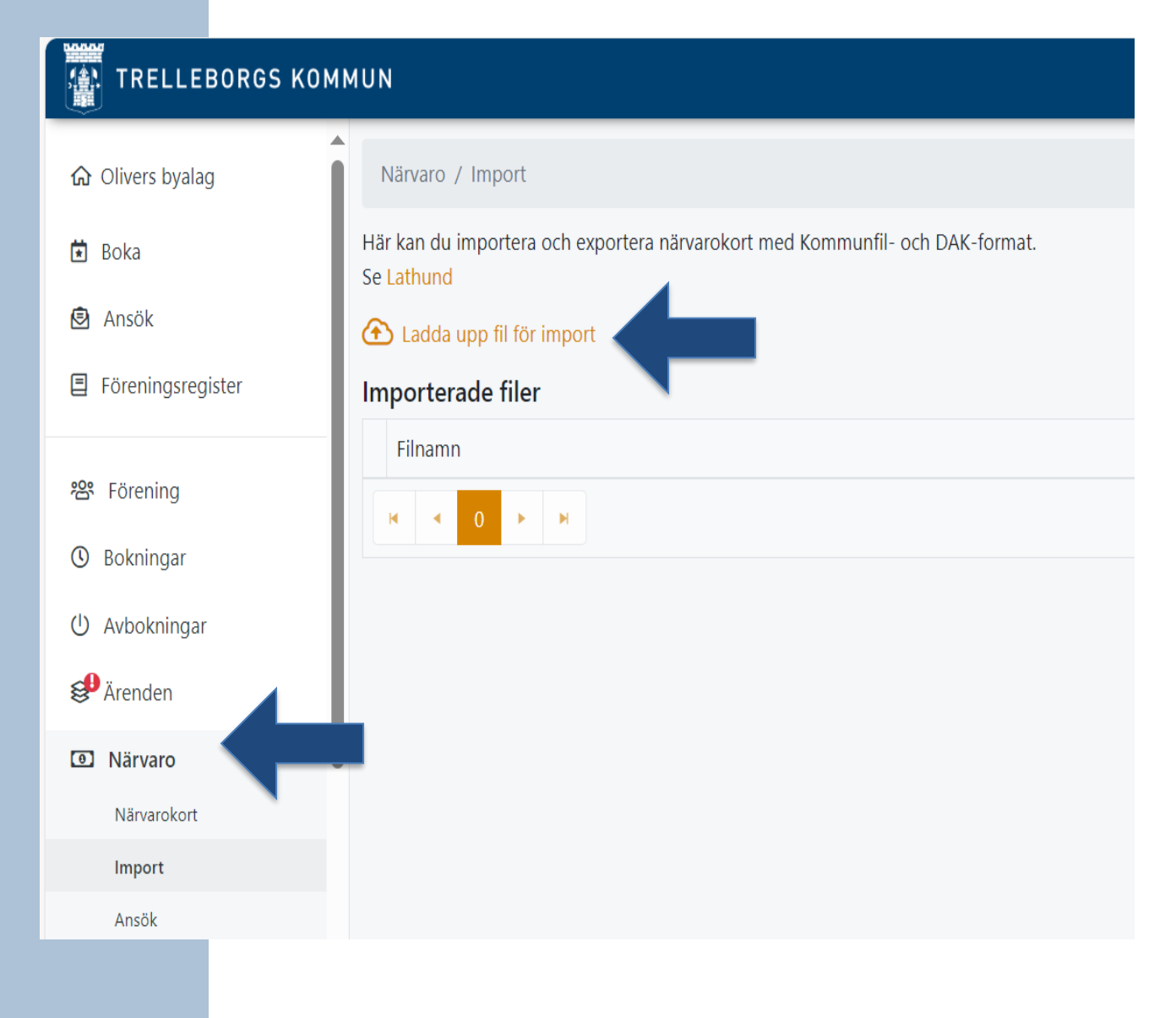

#### Närvarorapportera i Rbok

- 1. Kontakta förvaltningen: kulturfritid@trelleborg.se
- 2. Skapa medlemsregister
- 3. Skapa sektion/er
- 4. Skapa grupp/er
- 5. Lägg in medlemmar och ledare i grupp/er
- 6. Koppla grupper till närvarokort
- 7. Skapa närvarokort (ett eller flera)
- 8. Skapa gruppaktiviteter på närvarokort (ett tillfälle eller flera)
- 9. Lägg in närvaro på närvarokortet
- 10. Kontrollera
- 11. Ansök

#### Att ansöka om verksamhetsbidrag eller aktivitetsstöd

Du måste alltid skicka in din ansökan, oavsett vilken metod du närvaroregistrerar via. Klicka på **Närvaro > Ansök > välj rätt Period > Skicka in.** 

När ansökan är inskickad skapas en sammanställning över hela ansökan.

Sammanställningen innehåller:

- -Datum och tid för när ansökan skickades in
- -Vem som har skickat in ansökan
- -Sammanställning av närvaro för perioden
- -Ansökt belopp
- -Belopp att utbetala

Finns möjlighet att ladda ner Excel-fil för statistik.

Ansök senast 24/2 eller 24/8 för att ansökan ska behandlas i tid!

# Övriga funktioner i Rbok

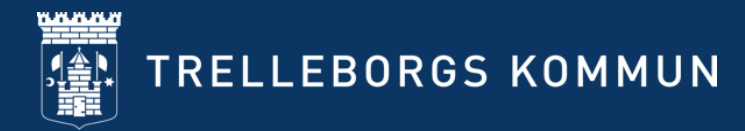

#### **Statistik**

| TRELLEBORGS KOMMUN                                |                                                                                                    |  |  |  |
|---------------------------------------------------|----------------------------------------------------------------------------------------------------|--|--|--|
|                                                   | Närvaro / Statistik                                                                                                    |  |  |  |
| Boka<br>Resurser                                  | <ul> <li>Deltagar- och ledartillfällen per verksamhet</li> <li>Unika deltagare och ledare per verksamhet</li> <li>Unika deltagare och ledare per ålder</li> <li>Närvarodata</li> </ul> |  |  |  |
| <ul><li>Ansök</li><li>Föreningsregister</li></ul> |                                                                                                    |  |  |  |
| 容 Förening<br>④ Bokningar                         |                                                                                                    |  |  |  |
| () Avbokningar                                    |                                                                                                    |  |  |  |
| 😂 Ärenden                                         |                                                                                                    |  |  |  |
| Närvaro     Närvarokort                           |                                                                                                    |  |  |  |
| Import                                            |                                                                                                    |  |  |  |
| Ansök                                             |                                                                                                    |  |  |  |
| Krockar<br>Statistik                              |                                                                                                    |  |  |  |

**Under Närvaro -> Statistik** finns mer fördjupad statistik över deltagartillfällen, unika deltagare och närvarodatan.

Du kan till exempel sortera på ålder, datum, typ och verksamhet.

#### Lotteritillstånd

Funktion som kommer att börja användas längre fram.

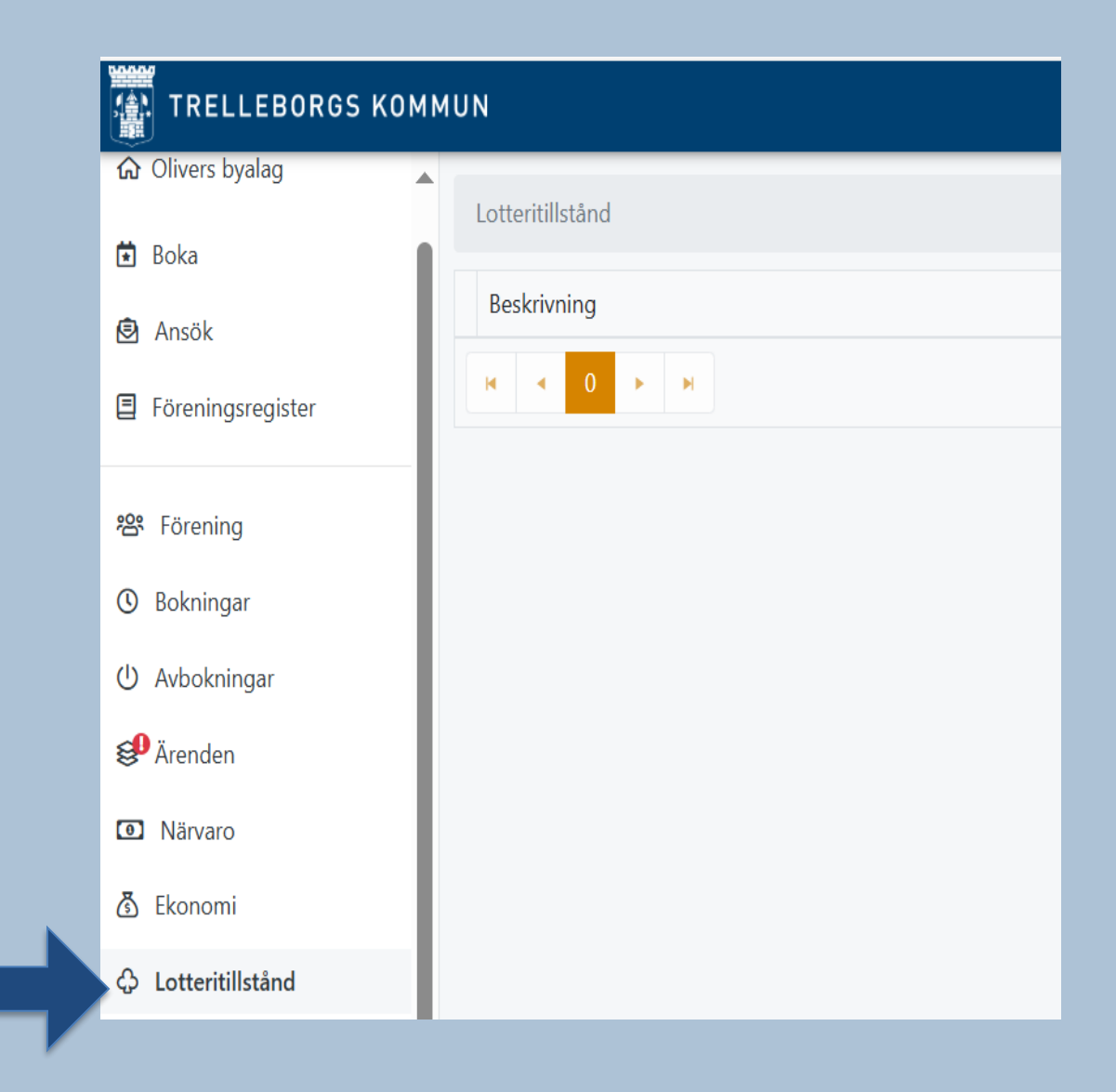

## Frågor och funderingar?

Ta kontakt med kultur- och fritidsförvaltningen via e-post:

Kulturfritid@trelleborg.se

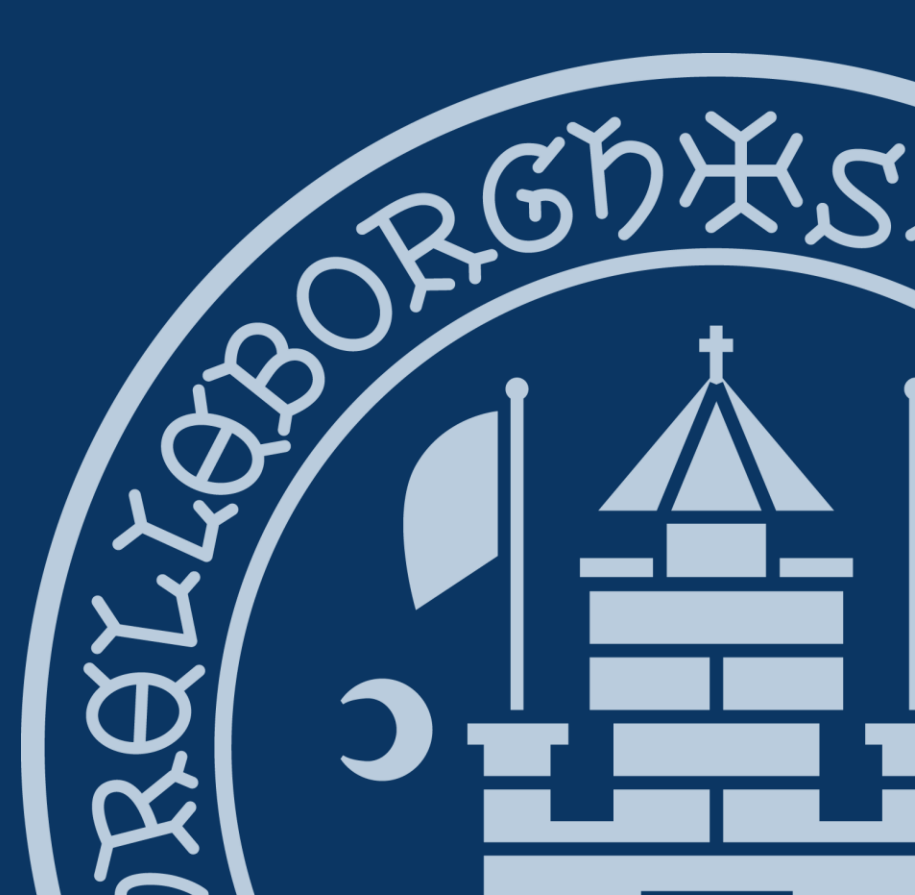